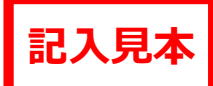

ー下書き用紙に表示している内容は2025年1月現在のものであり、実際の入力画面とは異なる場合がありますー

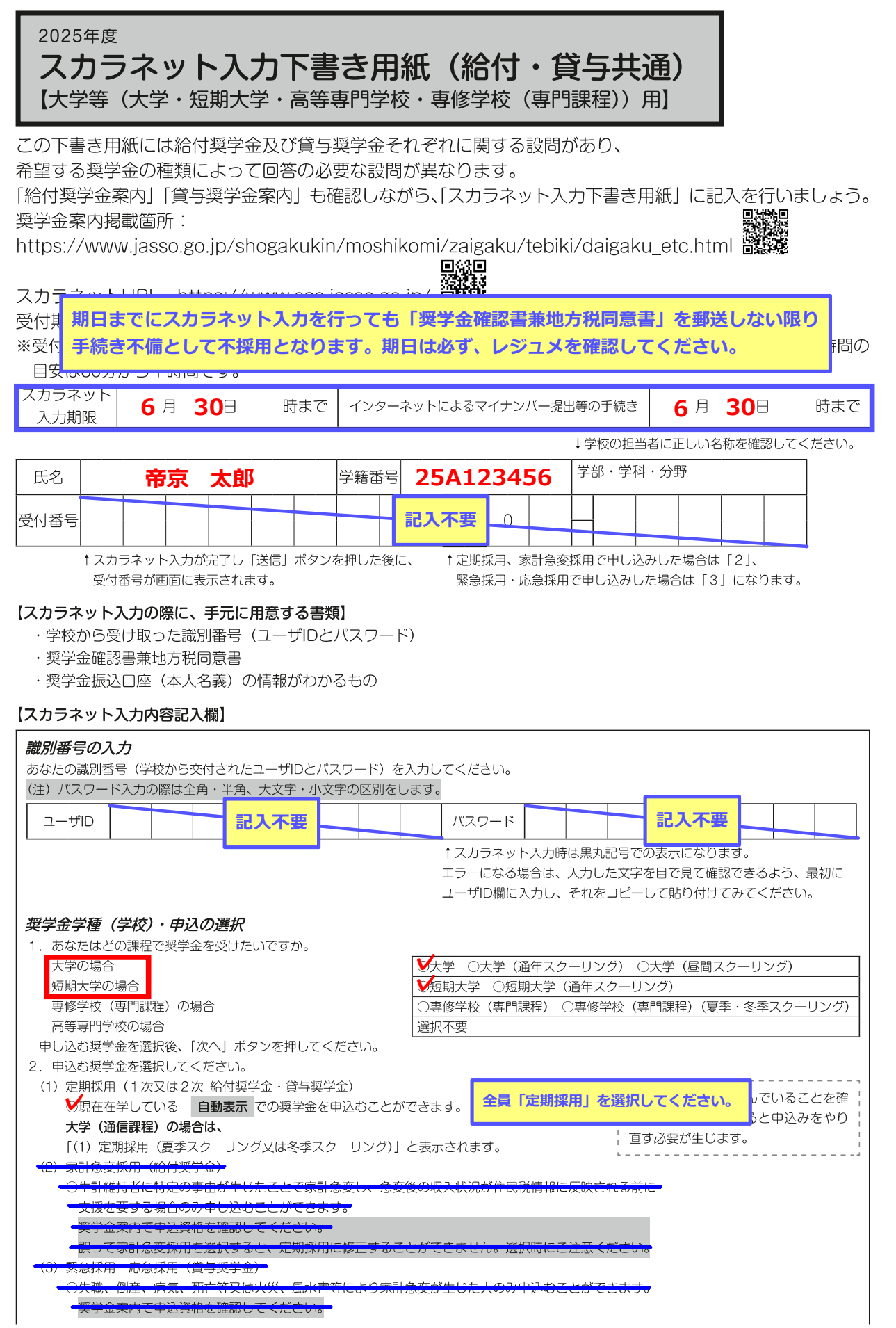

| 申込ID Z D 2 3 ← [奨学金確認書兼:                                                                                                    | 地方税同意書」の「申込」の欄に印刷され                                                                                                    |
|----------------------------------------------------------------------------------------------------|----------------------------------------------------------------------------------------------------|
| でいる「2025」で知られていている「2025」で知られている。 このの「2025」で知られていている。 このの「2025」で知られていている。 このの「2025」で知られていている。 このの「2025」で知られていている。 こののの「2025」で知られていていていていていていていていていていていていていていていていていていてい                                                                                                    | まる10桁の英数字を人力してください。<br>」の欄に印刷されている6桁の英数字                                                                                                    |
| を入力してくださ<br>注)パスワード入力の際は全角・半角、大文字・小文字の区別をLiます。                                                                                                    | い。                                                                                                    |
| ○メールアドレスの登録                                                                                                    |                                                                                                    |
| 登録するメールアドレスを入力してください。ページ最下部の「送信」ボタンを押すと、                                                                                                    | <ul> <li>・「メールアドレス登録」</li> <li>・「新しいパスロードの設定」</li> </ul>                                                                                                    |
| 入力したメールアドレス宛に認証コードが送信されます。<br>                                                                                                    | ・「メールアドレス認証」は、                                                                                                    |
| 登録するメールアドレス (例) ××××@teikyo-u.ac.jp                                                                                                    | 「給付奨学金案内」、「貸与奨学金案内」                                                                                                    |
| 【登録するメールアドレスについて】                                                                                                    | に掲載の画面の指示に従って進めて                                                                                                    |
| ・申込IDやパスワードを忘れた場合の、申込IDの通知やパスワード初期化の認証、                                                                                                    |                                                                                                    |
| 生計維持者等を変更若しくは追加し、又は誤った個人番号の提出が判明した場合に<br>畑人衆号の再提出が必要となること及び前記の提合に再提出がないことを通知する                                                                                                    |                                                                                                    |
| 個人曲ちの特征に応必安となること及び前記の場合に特征に応ないことを通知する<br>目的でのみ使用されます。書類不備や選考結果の通知には使用されません。                                                                                                    |                                                                                                    |
| ・迷惑メール設定をしている場合、認証メールが届かない可能性があります。                                                                                                    |                                                                                                    |
| (jasso@ses.jasso.go.jp)からのメールを受信できるように設定を変更してから、<br>「洋信」」 アイださい                                                                                                    |                                                                                                    |
|                                                                                                    |                                                                                                    |
| ○m こう パンプ 「 こうねん」<br>初回のみ「奨学金確認書兼地方税同意書」に印字されているパスワードの変更が必要です。新しいパスワ-                                                                                                    | ードを設定してください。                                                                                                    |
| 【パスワードの管理について】                                                                                                    |                                                                                                    |
| ◆第三者に推測されやすい数字や英字(生年月日、電話番号、氏名のイニシャル等)を使用しないでく♪                                                                                                    | ださい。                                                                                                    |
| ◆第二者にバスリートを教えないぐくたさい。<br>▲第三老の日につく提所にパフロードを記入したメモを残さないでください                                                                                                    |                                                                                                    |
| <ul> <li>◆ 第二首の日にりく場所にバスター「を記入したスピを残さないてくたさい。</li> <li>◆【パスワード作成の条件】</li> </ul>                                                                                                    |                                                                                                    |
| 半角の英字、数字を含む組合わせであること。8~16文字以内であること。                                                                                                    |                                                                                                    |
| 申込IDと異なる文字列であること。現在登録済みのパスワードと異なるものであること。                                                                                                    |                                                                                                    |
| ○メールアドレス認証                                                                                                    |                                                                                                    |
| 人力したメールアドレスに認証コードを送信しました。メールに記載の認証コードを人力してください。<br>                                                                                                    |                                                                                                    |
| アカウント情報登録完了と表示されたら、「次へ」を押すとメインメニューが表示されます。「奨学金申込」な                                                                                                    | をクリックします。                                                                                                    |
| スカラネット設問                                                                                                    | 入力内容記入欄                                                                                                    |
| <b>STEP1 申請にあたっての同意事項の確認</b><br>■申請にあたっての同意事項の確認<br>あなたは、独立行政法人日本学生支援機構(以下「機構」という)の給付奨学金及び貸与奨学金をインター                                                                                                    | -ネットか                                                                                                    |
| 6申し込むにあたり、奨学金案内に記載の内容並びに以下に表示される機構の諸規程、保証委託約款、個ノ<br>D取扱いに関する同意条項及びその他同意事項を確認したうえで、あなたと生計維持者の状況等を相違な<<br>録することに同意しますか。<br>(規定等に表示される内容)<br>・独立行政法人日本学生支援機構法<br>・独立行政法人日本学生支援機構法施行令<br>・独立行政法人日本学生支援機構に関する省令                                                                                                    | <信用情報<br>機構に登                                                                                                    |
| ら申し込むにあたり、奨学金案内に記載の内容並びに以下に表示される機構の諸規程、保証委託約款、個ノ<br>の取扱いに関する同意条項及びその他同意事項を確認したうえで、あなたと生計維持者の状況等を相違な<<br>録することに同意しますか。<br>(規定等に表示される内容)<br>・独立行政法人日本学生支援機構法<br>・独立行政法人日本学生支援機構法施行令<br>・独立行政法人日本学生支援機構に関する省令<br>・業務方法書<br>//27.5711111111111111111111111111111111111                                                                                                    | <信用情報<br>< 機構に登                                                                                                    |
| 6申し込むにあたり、奨学金案内に記載の内容並びに以下に表示される機構の諸規程、保証委託約款、個/<br>の取扱いに関する同意条項及びその他同意事項を確認したうえで、あなたと生計維持者の状況等を相違な<<br>縁することに同意しますか。<br>(規定等に表示される内容)<br>・独立行政法人日本学生支援機構法<br>・独立行政法人日本学生支援機構法施行令<br>・独立行政法人日本学生支援機構に関する省令<br>・業務方法書<br>・保証委託約款<br>・個人信用情報の取扱いに関する同意条項                                                                                                    | <信用情報<br>:機構に登<br>「規定等を表示」<br>」                                                                                                    |
| ら申し込むにあたり、奨学金案内に記載の内容並びに以下に表示される機構の諸規程、保証委託約款、個人<br>の取扱いに関する同意条項及びその他同意事項を確認したうえで、あなたと生計維持者の状況等を相違な<<br>録することに同意しますか。<br>(規定等に表示される内容)<br>・独立行政法人日本学生支援機構法<br>・独立行政法人日本学生支援機構法施行令<br>・独立行政法人日本学生支援機構に関する省令<br>・業務方法書<br>・保証委託約款<br>・個人信用情報の取扱いに関する同意条項<br>・その他同意事項(給付奨学金の返還等に係る事項、貸与申込条件等)                                                                                                    | <信用情報<br>2.機構に登<br>「規定等を表示」<br>↓<br>↓<br>↓<br>同意します                                                                                                    |
| ら申し込むにあたり、奨学金案内に記載の内容並びに以下に表示される機構の諸規程、保証委託約款、個人の取扱いに関する同意条項及びその他同意事項を確認したうえで、あなたと生計維持者の状況等を相違な<<br>録することに同意しますか。<br>(規定等に表示される内容)<br>・独立行政法人日本学生支援機構法施行令<br>・独立行政法人日本学生支援機構に関する省令<br>・業務方法書<br>・保証委託約款<br>・個人信用情報の取扱いに関する同意条項<br>・その他同意事項(給付奨学金の返還等に係る事項、貸与申込条件等)<br>STEP2 ①あなたの氏名・誓約情報<br>日本学生支援機構理事長 殿<br>私は貴機構奨学金の申込みにあたり、「奨学金確認書兼地方税同意書」を貴機構に提出するととたに 選び<br>かに貸与奨学金は「返還誓約書」を提出し、貸与が終了した後、または給付に返還の義務<br>び以下の申込み記載事項については正しく入力することを誓約します。<br>・誓約日<br>スカラネットを入力する日(この日を基準とし、成年判定を行います。)                                                            | ▲信用情報<br>2.機構に登<br>「規定等を表示」<br>↓<br>▲<br>「同意します<br>「スカラネット入カ日」となるため記<br>2025年 年 日                                                                                                    |
| 6申し込むにあたり、奨学金案内に記載の内容並びに以下に表示される機構の諸規程、保証委託約款、個人の取扱いに関する同意条項及びその他同意事項を確認したうえで、あなたと生計維持者の状況等を相違なく<br>録することに同意しますか。 (規定等に表示される内容) ・独立行政法人日本学生支援機構法 ・独立行政法人日本学生支援機構法施行令 ・独立行政法人日本学生支援機構に関する省令 ・業務方法書 ・保証委託約款 ・個人信用情報の取扱いに関する同意条項 ・その他同意事項(給付奨学金の返還等に係る事項、貸与申込条件等) STEP2 ①あなたの氏名・誓約情報 国本学生支援機構理事長 殿 私は貴機構奨学金の申込みにあたり、「奨学金確認書兼地方税同意書」を貴機構に提出するととまたに、資料 いに貸与奨学金は「返還誓約書」を提出し、貸与が終了した後、または給付に返還の義務 「誓約日」は び以下の申込み記載事項については正しく入力することを誓約します。 ・書約日 スカラネットを入力する日(この日を基準とし、成年判定を行います。) ※家計急変採用、緊急採用・応急採用に申し込む人は、スカラネットの入力が完了した目                                    | ▲信用情報<br>2機構に登          「規定等を表示」         ●         ●         ●         ●         ●         ●         ●         ●         ●         ●         ●         ●         ●         ●         ●         ●         ●         ●         ●         ●         ●         ●         ●         ●         ●         ●         ●         ●         ●         ●         ●         ●         ●         ●         ●         ●         ●         ●         ●         ●         ●         ●         ●         ●         ●         ●         ●         ●         ●         ●         ●         ●         ●         ●         ●                                                                                                    |
| 5 申し込むにあたり、奨学金案内に記載の内容並びに以下に表示される機構の諸規程、保証委託約款、個人<br>の取扱いに関する同意条項及びその他同意事項を確認したうえで、あなたと生計維持者の状況等を相違なく<br>録することに同意しますか。<br>(規定等に表示される内容)<br>・独立行政法人日本学生支援機構法施行令<br>・独立行政法人日本学生支援機構に関する省令<br>・業務方法書<br>・保証委託約款<br>・個人信用情報の取扱いに関する同意条項<br>・その他同意事項(給付奨学金の返還等に係る事項、貸与申込条件等)<br>STEP2 ①あなたの氏名・誓約情報<br>日本学生支援機構理事長 殿<br>私は貴機構奨学金の申込みにあたり、「奨学金確認書兼地方税同意書」を貴機構に提出するととたた、選び<br>かに貸与奨学金は「返還誓約書」を提出し、貸与が終了した後、または給付に返還の義務<br>「誓約日」は<br>び以下の申込み記載事項については正しく入力することを誓約します。<br>・誓約日<br>スカラネットを入力する日(この日を基準とし、成年判定を行います。)<br>※家計急変採用、緊急採用・応急採用に申し込む人は、スカラネットの入力が完了した日 | ▲信用情報<br>:機構に登 「規定等を表示」<br>↓<br>「同意します ○日本ののであります ○日本ののであります ○日本のののであります ○日本ののであります ○日本のののであります ○日本ののであります ○日本ののであります ○日本ののであります ○日本ののであります ○日本ののであります ○日本ののであります ○日本のののであります ○日本のののののののであります ○日本のののののののののののののののののののののののののののののののののののの |
| 5000000000000000000000000000000000000                                                                                                    | ▲信用情報<br>送機構に登          「規定等を表示」         ↓         ▲         「スカラネット入カ日」となるため記         2025年 年 日         名         ▲         ▲         ▲         ▲         ▲         夕口ウ                                                                                                    |
| 5000000000000000000000000000000000000                                                                                                    | 【信用情報<br>【機構に登   「規定等を表示」 ↓ ↓ 「同意します   「スカラネット入カ日」となるため記 2025年 年 日   名   名   名   名   名                                                                                                    |
| 5000000000000000000000000000000000000                                                                                                    | 【信用情報<br>【機構に登<br>「規定等を表示」<br>↓<br>「同意します<br>「スカラネット入カ日」となるため記<br>2025年 年 日<br>名<br>、 旅<br>タロウ<br>ください。<br>西暦 2006年 8月 6日                                                                                                    |

| . 田琏                                                                                                    | スカラー                                                                                                    | ネット設問                                                                                                    |                                                                                      | どちらかに                                                                                                    | <b>必ずチェック</b>                                                                                                    |              |
|----------------------------------------------------------------------------------------------------|----------------------------------------------------------------------------------------------------|----------------------------------------------------------------------------------------------------|--------------------------------------------------------------------------------------|----------------------------------------------------------------------------------------------------|----------------------------------------------------------------------------------------------------|--------------|
| 「「「」「「「」」                                                                                                |                                                                                                    |                                                                                                    |                                                                                      | 〇日本国籍                                                                                                    | 〇日本国籍以外                                                                                                    |              |
| 国籍が「日本国籍以外」の場合、在留資格を選択してください。<br>外国籍の人は「給付奨学金案内」、「貸与奨学金案内」のとおり <b>在留資格に制限があります</b> 。必ず在留資格を確認して<br>ください。 |                                                                                                    |                                                                                                    |                                                                                      |                                                                                                    |                                                                                                    |              |
| ※国籍が<br>※在留資                                                                                             | 「日本国籍以外」を選んだ人は、在留資格の<br>環格が永住者又は特別永住者の場合は、在留期                                                                                                    | 証明書類を学校へ提出する必要があります。<br>間(満了日)の入力は不要です。                                                                                                    | •                                                                                    |                                                                                                    |                                                                                                    |              |
| 在留資格                                                                                                    |                                                                                                    | <ul><li>○永住者・特別永住者</li><li>○定住者</li></ul>                                                                                                    | <ul> <li>○日本人の配偶</li> <li>○家族滞在</li> </ul>                                           | 者等 ○永                                                                                                    | 住者の配偶者等                                                                                                    |              |
| 在留期間                                                                                                    | 引 (満了日)                                                                                                    |                                                                                                    | 西暦                                                                                   | 年                                                                                                    | 月日                                                                                                    |              |
| 日本人                                                                                                    | 、の配偶者等、永住者の配偶者等、定住者及び<br>な「定住者」の場合、日本に永住する音用が                                                                                                    | 家族滞在の人は、在留期間(満了日)を入;<br>ちりますか                                                                                                    | カしてください。                                                                             |                                                                                                    | 0000                                                                                                    |              |
| 上留員作<br>在留資格                                                                                             | 8か「定住者」の場合、日本に永住9る息芯が<br>8が「家族滞在」の場合、大学等を卒業後も日                                                                                                    | かりますか。<br>本国で就労し、定着する意思はありますか。                                                                                                    | 2                                                                                    | ()はい                                                                                                    | <br>                                                                                                    |              |
| <b>在留資格</b>                                                                                              | ろが「家族滞在」の場合、日本国へ初めて入国<br>3の小学校を在業しましたか                                                                                                    | した日について入力してください。                                                                                                    | 西暦                                                                                   | 年                                                                                                    | 月日                                                                                                    |              |
|                                                                                                    | の小子校を卒業しよしたか。<br>卒業した小学校名                                                                                                    |                                                                                                    |                                                                                      | Olaci                                                                                                    |                                                                                                    |              |
|                                                                                                    | 卒業した小学校の所在地(都道府県)                                                                                                    |                                                                                                    |                                                                                      |                                                                                                    | 0000                                                                                                    |              |
| 日本国                                                                                                    | ◎の甲字校を卒業しましたか。<br>卒業した中学校名                                                                                                    |                                                                                                    |                                                                                      |                                                                                                    | 0.000                                                                                                    |              |
| _                                                                                                    | 卒業した中学校の所在地(都道府県)                                                                                                    |                                                                                                    |                                                                                      |                                                                                                    | 0                                                                                                    |              |
| 日本国                                                                                                    | 国の局等字校を卒業しましたか。<br>卒業した高等学校名                                                                                                    |                                                                                                    |                                                                                      | ○はい                                                                                                    | ∪いいえ                                                                                                    |              |
|                                                                                                    | 卒業した高等学校の所在地(都道府県)                                                                                                    |                                                                                                    |                                                                                      |                                                                                                    |                                                                                                    |              |
| ◆給付奨学<br>あなたか                                                                                            | ●金支援区分の情報提供の確認◆<br>が高等教育の修学支援新制度(給付奨学会及び                                                                                                    | 授業料等減免)を由込む場合は、あなたの                                                                                                    | 給付奨学会におけ                                                                             | る審査結果(支                                                                                                    | 絵額の割合に関                                                                                                    |              |
| する情報                                                                                                    | それないないです。 こうして、機構システム等を通じて                                                                                                    | [在籍する学校に必要に応じて提供します。                                                                                                    |                                                                                      |                                                                                                    | 意します                                                                                                    |              |
| ◆第一種奨<br>あかたか                                                                                            | 愛学金の貸与月額の確認◆<br>べ第一番将営令(再返還、毎利子)と給け将営                                                                                                    | 今立け哲業判等減みの支援を併用る受ける                                                                                                    |                                                                                      | 坦空に甘べキ                                                                                                    | 給け振覚をのす                                                                                                    |              |
| めなたり<br>給月額及                                                                                             | 『第一裡突子並(要返遠。無利于)こ給付契子<br>とび授業料の減免額に応じて、第一種奨学金の                                                                                                    | 並又は投耒科寺減光の又抜を併用で受ける<br>貸与月額が調整(減額また増額)される場                                                                                                    | 場合は、政守寺の<br>合があります。調                                                                 | 祝止に奉しさ、<br>整の結果、借用                                                                                          | 給刊契子並の又<br>金額が増額とな                                                                                                    |              |
| る場合は                                                                                                    | は、別途届出が必要になります。また、調整後<br>この後に日本に調整をします。                                                                                                    | の貸与月額につき選択が可能な場合は、機                                                                                                    | 構の定めるところ                                                                             | にしたがい調整                                                                                                    | 前の貸与月額と                                                                                                    |              |
| 回額以 h                                                                                                    | ▷の貸与月額に調整されます。<br>I                                                                                                    |                                                                                                    |                                                                                      |                                                                                                    | まします                                                                                                    |              |
| 希望する<br>奨学金                                                                                              | גג                                                                                                    | リラネット画面表示                                                                                                    |                                                                                      | 入力内                                                                                                    | 容記入欄                                                                                                    |              |
|                                                                                                    | STEP3 ②奨学金申込情報                                                                                                    |                                                                                                    |                                                                                      | 「給付奨学                                                                                                    | ₽金」希望者                                                                                                    |              |
|                                                                                                    | 1. 高等教育の修学支援新制度(給付奨学会<br>※家計争変換用に由し込むたけ、「希望                                                                                                    | ≿及び授業料等減免)を希望しますか。                                                                                                    |                                                                                      | ○希望します                                                                                                    | ○希望しません                                                                                                    |              |
| ※家計急変採用に甲し込む人は、「希望しません」に変更できません。<br>2. 貸与奨学金(月額:第一種奨学金(無利子)、第二種奨学金(有利子))の新規申込みを希望しま                      |                                                                                                    |                                                                                                    | **                                                                                   |                                                                                                    |                                                                                                    |              |
|                                                                                                    | すか(現在、貸与奨学金を受けている <sup>1</sup><br>ません」を選択してください)。                                                                                                    | 昜合、(c)の(8)~(14)を選択する方                                                                                                    | 1以外は 「希望し                                                                            | ●貝子架:<br>○希望します                                                                                             |                                                                                                    |              |
|                                                                                                    | (重要) 給付奨学金又は高等教育の修学                                                                                                    | <br>支援新制度による授業料減免を受けている,                                                                                                    | <br>人が併せて第一種                                                                         |                                                                                                    | Ollifoxen                                                                                                    |              |
| ( <b>生要)</b> 給付突字金又は高寺教育の修字文援新制度による投業料減免を受けている人が併せて第一種<br>奨学金の貸与を受ける場合、給付奨学金の支援区分等に応じて第一種奨学金の貸与月額が調整されま  |                                                                                                    |                                                                                                    |                                                                                      |                                                                                                    |                                                                                                    |              |
|                                                                                                    | す。この場合、貸与奨学金の申込時に選択した貸与月額及び貸与中の月額から減額又は増額(併給調                                                                                                    |                                                                                                    |                                                                                      |                                                                                                    |                                                                                                    |              |
|                                                                                                    | す。この場合、貸与奨学金の申込時に選<br>整といいます)されることがあるので注意                                                                                                    | カ支援区分等に応じて第一種奨学金の貸与,<br>尺した貸与月額及び貸与中の月額から減額;<br>₹してください。                                                                                                    | 日額が調整されま<br>又は増額(併給調                                                                 | <br> <br> <br>                                                                                              |                                                                                                    |              |
|                                                                                                    | す。この場合、貸与奨学金の申込時に選<br>整といいます)されることがあるので注意<br>あなたの希望する貸与奨学金を1つ選択し                                                                                                    | の支援区分等に応じて第一種奨学金の貸与,<br>尺した貸与月額及び貸与中の月額から減額;<br>動してください。<br>てください。                                                                                                    | 日額/ご詞整されま<br>又は増額(併給調<br><br>通信教育課程                                                  | の場合は④ペー                                                                                                    | ジで選択します。                                                                                                    |              |
|                                                                                                    | す。この場合、貸与奨学金の申込時に選<br>整といいます)されることがあるので注意<br>あなたの希望する貸与奨学金を1つ選択し<br>(a)第一種奨学金又は第二種奨学金のど                                                                                                    | か支援区分等に応じて第一種奨学金の貸与,<br>尺した貸与月額及び貸与中の月額から減額」<br>€してください。<br>てください。<br>ちらかを希望する人のみ入力してください。                                                                                                    | 日額小調整されま<br>又は増額(併給調<br>通信教育課程                                                       |                                                                                                    | ジで選択します。                                                                                                    | ===+         |
|                                                                                                    | す。この場合、貸与奨学金の申込時に選<br>整といいます)されることがあるので注<br>あなたの希望する貸与奨学金を1つ選択し<br>(a) 第一種奨学金又は第二種奨学金のど<br>○ (1) 第一種奨学金のみ希望します<br>○ (2) 第一種奨学金を希望するが、                                                                                                    | か支援区分等に応じて第一種奨学金の貸与,<br>Rした貸与月額及び貸与中の月額から減額.<br>蚤してください。<br>てください。<br>ちらかを希望する人のみ入力してください。<br>。<br>不採用の場合、第二種奨学金を希望します                                                                                                    | 日額小調整これま<br>又は増額(併給調<br><br>通信教育課程<br>。<br>                                          | の場合は④ペー<br>025年度に新<br>→ (a)または                                                                              | ジで選択します。<br>規で申し込みを行<br>(b) を選択                                                                                                    | 701          |
| 全                                                                                                    | す。この場合、貸与奨学金の申込時に選掛<br>整といいます)されることがあるので注意<br>あなたの希望する貸与奨学金を1つ選択し<br>(a) 第一種奨学金又は第二種奨学金のど<br>○ (1) 第一種奨学金のみ希望します<br>○ (2) 第一種奨学金を希望するが、<br>○ (3) 第二種奨学金のみ希望します<br>b) 供用貸与を希望する↓のみ ひして                                                                                                    | か支援区分等に応じて第一種奨学金の貸与,<br>Rした貸与月額及び貸与中の月額から減額.<br>割してください。<br>てください。<br>ちらかを希望する人のみ入力してください。<br>・<br>不採用の場合、第二種奨学金を希望します。<br>ください。                                                                                                    | 日額小詞登されま<br>又は増額(併給調<br>通信教育課程<br>。<br>・<br>2                                        | の場合は①ペー<br>025年度に新<br>→ (a) または                                                                             | ジで選択します。<br><b>規で申し込みを</b> 行<br>( <b>b) を選択</b>                                                                                              | 7 <b>5</b> ± |
| 全員                                                                                                    | す。この場合、貸与奨学金の申込時に選掛整といいます)されることがあるので注題<br>あなたの希望する貸与奨学金を1つ選択し<br>(a) 第一種奨学金又は第二種奨学金のど<br>○ (1) 第一種奨学金のみ希望します<br>○ (2) 第一種奨学金のみ希望します<br>○ (3) 第二種奨学金のみ希望します<br>b) 併用貸与を希望する人のみ入力して<br>○ (4) 第一種奨学金及び第二種奨学                                                                                                    | か支援区分等に応じて第一種奨学金の貸与,<br>Rした貸与月額及び貸与中の月額から減額<br>§してください。<br>ちらかを希望する人のみ入力してください。<br>。<br>不採用の場合、第二種奨学金を希望します。<br>ください。<br>金との併用貸与のみを希望します。                                                                                                    | 日額小調査されま<br>又は増額(併給調<br>通信教育課程<br>。<br>。<br>・<br>2                                   | の場合は④ペー<br>025年度に新<br>→ (a)または<br>貸与奨学金の予                                                                   | ジで選択します。<br>規で申し込みを行<br>(b)を選択<br>・約採用候補者で                                                                                                   | 7 <b>5</b> 4 |
| 全員                                                                                                    | す。この場合、貸与奨学金の申込時に選掛整といいます)されることがあるので注意<br>あなたの希望する貸与奨学金を1つ選択し<br>(a) 第一種奨学金又は第二種奨学金のど<br>○(1) 第一種奨学金のみ希望します<br>○(2) 第一種奨学金のみ希望します<br>○(3) 第二種奨学金のみ希望します<br>b) 併用貸与を希望する人のみ入力して<br>○(4) 第一種奨学金及び第二種奨学<br>○(5) 併用貸与を希望するが、不採<br>○(6) 供田貸与本元理用取び第一種奨                                                                                                    | か支援区分等に応じて第一種奨学金の貸与,<br>Rした貸与月額及び貸与中の月額から減額<br>取してください。<br>てください。<br>ちらかを希望する人のみ入力してください。<br>。<br>不採用の場合、第二種奨学金を希望します。<br>人ださい。<br>金との併用貸与のみを希望します。<br>即の場合、第一種奨学金のみ希望します。。<br>学会不採用の場合、第一種奨学金のみ希望します。                                                                                                    | 日額小調整されま<br>又は増額(併給調<br>通信教育課程<br>。<br>・<br>2<br>。                                   | の場合は①ペー<br>025年度に新<br>→ (a)または<br>貸与奨学金の予<br>奨学金の種類を<br>→ (a)の(1)                                           | ジで選択します。<br>規で申し込みを行<br>(b)を選択<br>約採用候補者で<br>変えたい場合<br>または(3)をi                                                                              | テラキ          |
| 全員                                                                                                    | す。この場合、貸与奨学金の申込時に選掛整といいます)されることがあるので注題<br>あなたの希望する貸与奨学金を1つ選択し<br>(a) 第一種奨学金又は第二種奨学金のど<br>○ (1) 第一種奨学金のみ希望します<br>○ (2) 第一種奨学金のみ希望します<br>○ (3) 第二種奨学金のみ希望します<br>b) 併用貸与を希望する人のみ入力して<br>○ (4) 第一種奨学金及び第二種奨学<br>○ (5) 併用貸与を希望するが、不採<br>○ (6) 併用貸与不採用及び第一種奨<br>○ (7) 併用貸与不採用の場合、第二                                                                                                    | か支援区分等に応じて第一種奨学金の貸与,<br>Rした貸与月額及び貸与中の月額から減額<br>③してください。<br>ちらかを希望する人のみ入力してください。<br>。<br>不採用の場合、第二種奨学金を希望します。<br>ください。<br>金との併用貸与のみを希望します。<br>用の場合、第一種奨学金のみ希望します。<br>学金不採用の場合、第二種奨学金を希望し                                                                                                    | FAB/Jiana 2010年<br>又は増額(併給調<br>                                                      | の場合は④ペー<br>025年度に新<br>→ (a)または<br>登与奨学金の<br>種類を<br>→ (a)の(1)                                                | ジで選択します。<br>規で申し込みを行<br>(b)を選択<br>約採用候補者で<br>変えたい場合<br>または(3)を追                                                                              | テラリ          |
| 全員                                                                                                    | す。この場合、貸与奨学金の申込時に選掛整といいます)されることがあるので注題<br>あなたの希望する貸与奨学金を1つ選択し<br>(a) 第一種奨学金又は第二種奨学金のど<br>○ (1) 第一種奨学金のみ希望します<br>○ (2) 第一種奨学金のみ希望します<br>○ (2) 第一種奨学金のみ希望します<br>b) 併用貸与を希望する人のみ入力して<br>○ (4) 第一種奨学金及び第二種奨学<br>○ (5) 併用貸与を希望するが、不採<br>○ (6) 併用貸与不採用及び第一種奨<br>○ (7) 併用貸与不採用の場合、第二<br>(c) 現在奨学金の貸与を受けている人の<br>○ (8) 第二種奨学金の貸与を受けている人の                                                                                                    | か支援区分等に応じて第一種奨学金の貸与,<br>Rした貸与月額及び貸与中の月額から減額<br>含してください。<br>てください。<br>ちらかを希望する人のみ入力してください。<br>。<br>不採用の場合、第二種奨学金を希望します。<br>月の場合、第一種奨学金のみ希望します。<br>声の場合、第一種奨学金のみ希望します。<br>単金不採用の場合、第二種奨学金を希望し<br>種奨学金のみ希望します。<br>み入力してください。<br>いますが、第一種奨学金への変更を希望」                                                                                                    | 日額小調整されま<br>又は増額(併給調<br>                                                             | の場合は④ペー<br>025年度に新<br>→ (a) または<br>第5奨学金の種類を<br>→ (a) の (1)<br>訳してください<br>高等専門学校の                           | ジで選択します。<br>規で申し込みを行<br>(b)を選択<br>約採用候補者で<br>変えたい場合<br>または(3)を注<br>1、2、3年生                                                                   | テラ丸          |
| 全員                                                                                                    | す。この場合、貸与奨学金の申込時に選掛整といいます)されることがあるので注題<br>あなたの希望する貸与奨学金を1つ選択し<br>(a) 第一種奨学金又は第二種奨学金のど<br>○ (1) 第一種奨学金のみ希望します<br>○ (2) 第一種奨学金のみ希望します<br>○ (3) 第二種奨学金のみ希望します<br>b) 併用貸与を希望する人のみ入力して<br>○ (4) 第一種奨学金及び第二種奨学<br>○ (5) 併用貸与を希望するが、不採<br>○ (6) 併用貸与不採用の場合、第二<br>(c) 現在奨学金の貸与を受けている人の<br>○ (8) 第二種奨学金の貸与を受けて<br>○ (9) 第一種奨学金の貸与を受けて                                                                                                    | か支援区分等に応じて第一種奨学金の貸与,<br>沢した貸与月額及び貸与中の月額から減額<br>意してください。<br>ちらかを希望する人のみ入力してください。<br>「採用の場合、第二種奨学金を希望します。<br>そださい。<br>金との併用貸与のみを希望します。<br>用の場合、第一種奨学金のみ希望します。<br>弾金不採用の場合、第二種奨学金を希望し<br>種奨学金のみ希望します。<br>み入力してください。<br>いますが、第一種奨学金への変更を希望し<br>いますが、第一種奨学金への変更を希望し                                                                                                    | Fag.//詞金241ま<br>又は増額(併給調<br>ます。<br>ます。<br>ます。                                        | の場合は (1)ペー<br>025年度に新<br>(a)または<br>(5)要学金の種類を<br>(a)の(1)<br>択してくださし<br>高等専門学校の<br>は、第二種奨学                   | ジで選択します。<br>規で申し込みを行<br>(b)を選択<br>約採用候補者で<br>変えたい場合<br>または(3)を注<br>1、2、3年生<br>完の申込みはで                                                        | テラ均          |
| 全員                                                                                                    | す。この場合、貸与奨学金の申込時に選掛整といいます)されることがあるので注題<br>あなたの希望する貸与奨学金を1つ選択し<br>(a) 第一種奨学金又は第二種奨学金のど<br>(1) 第一種奨学金のみ希望します<br>(2) 第一種奨学金のみ希望します<br>(2) 第一種奨学金のみ希望します<br>(3) 第二種奨学金のみ希望します<br>(3) 第二種奨学金のみ希望します<br>(4) 第一種奨学金のび第二種奨学<br>(5) 併用貸与を希望するが、不採<br>(6) 併用貸与不採用の場合、第二<br>(c) 現在奨学金の貸与を受けている人の<br>(8) 第二種奨学金の貸与を受けて<br>(10) 第一種奨学金の貸与を受けて<br>(11) 第二種奨学金の貸与を受けて<br>(11) 第二種奨学金の貸与を受けて                                                                                                    | か支援区分等に応じて第一種奨学金の貸与,<br>Rした貸与月額及び貸与中の月額から減額.<br>Sしてください。<br><b>ちらかを希望する人のみ</b> 入力してください。<br><b>すらかを希望する人のみ</b> 入力してください。<br>本採用の場合、第二種奨学金を希望します。<br>人ださい。<br>金との併用貸与のみを希望します。<br>用の場合、第一種奨学金のみ希望します。。<br>学金不採用の場合、第二種奨学金を希望します。<br>建奨学金のみ希望します。<br>み入力してください。<br>いますが、第一種奨学金への変更を希望し<br>いますが、第二種奨学金への変更を希望し<br>にますが、第二種奨学金への変更を希望します。<br>のますが、第二種奨学金への変更を希望します。                                                     | Fag.//詞盤C41.5<br>又は増額(併給調<br><br>通信教育課程<br>。<br>。<br>ます。<br>ます。<br>ます。<br>ます。<br>ます。 | の場合は④ペー<br>025年度に新<br>→ (a)または<br>な与奨学金の予<br>学金の種類を<br>→ (a)の(1)<br>択してくださし<br>こ高等専門学校の<br>は、第二種奨学<br>きません。 | ジで選択します。<br>規で申し込みを行<br>(b)を選択<br>約採用候補者で<br>変えたい場合<br>または(3)を<br>1、2、3年生<br>注金の申込みはで                                                        | テラリ          |
| 全員                                                                                                    | す。この場合、貸与奨学金の申込時に選掛整といいます)されることがあるので注題<br>あなたの希望する貸与奨学金を1つ選択し<br>(a) 第一種奨学金又は第二種奨学金のど<br>○ (1) 第一種奨学金のみ希望します<br>○ (2) 第一種奨学金のみ希望します<br>○ (3) 第二種奨学金のみ希望します<br>b) 併用貸与を希望する人のみ入力して<br>○ (4) 第一種奨学金のみ希望します<br>b) 併用貸与を希望する人のみ入力して<br>○ (4) 第一種奨学金のび等二種奨学<br>○ (5) 併用貸与を希望するが、不採<br>○ (6) 併用貸与不採用の場合、第二<br>(c) 現在奨学金の貸与を受けている人の<br>○ (8) 第二種奨学金の貸与を受けて<br>○ (10) 第一種奨学金の貸与を受けて<br>○ (11) 第二種奨学金の貸与を受けて<br>○ (13) 第一種奨学金の貸与を受けて                                                                                                    | か支援区分等に応じて第一種奨学金の貸与,<br>沢した貸与月額及び貸与中の月額から減額[<br>気してください。<br>てください。<br>ちらかを希望する人のみ入力してください。<br>、<br>不採用の場合、第二種奨学金を希望します。<br>そださい。<br>金との併用貸与のみを希望します。<br>用の場合、第一種奨学金のみ希望します。<br>弾金不採用の場合、第二種奨学金を希望し<br>種奨学金のみ希望します。<br>み入力してください。<br>いますが、第一種奨学金への変更を希望し<br>いますが、第二種奨学金への変更を希望し<br>にいますが、併用貸与への変更を希望します。<br>このますが、併用貸与への変更を希望します。                                                                                    | Fag (研給調<br>マは増額(併給調<br>                                                             | の場合は (1)ペー<br>025年度に新<br>(a)または<br>(5)要学金の種類を<br>(a)の(1)<br>択してくださし<br>高等専門学校の<br>は、第二種奨学<br>きません。          | ジで選択します。<br>規で申し込みを行<br>(b)を選択<br>約採用候補者で<br>変えたい場合<br>または(3)を注<br>1、2、3年生<br>途の申込みはで                                                        | テラザ          |
| 全員                                                                                                    | す。この場合、貸与奨学金の申込時に選掛<br>整といいます)されることがあるので注意<br>あなたの希望する貸与奨学金を1つ選択し<br>(a) 第一種奨学金又は第二種奨学金のど<br>○ (1) 第一種奨学金のみ希望します<br>○ (2) 第一種奨学金のみ希望します<br>○ (2) 第一種奨学金のみ希望します<br>b) 併用貸与を希望する人のみ入力して<br>○ (4) 第一種奨学金及び第二種奨学<br>○ (5) 併用貸与を希望するが、不採<br>○ (6) 併用貸与不採用の場合、第二<br>(7) 併用貸与不採用の場合、第二<br>(7) 併用貸与不採用の場合、第二<br>○ (10) 第一種奨学金の貸与を受けて<br>○ (11) 第二種奨学金の貸与を受け<br>○ (11) 第二種奨学金の貸与を受け<br>○ (13) 第一種奨学金の貸与を受け<br>○ (14) 第二種奨学金の貸与を受け                                                                                                    | か支援区分等に応じて第一種奨学金の貸与,<br>沢した貸与月額及び貸与中の月額から減額.<br>氢してください。<br>てください。<br><b>ちらかを希望する人のみ</b> 入力してください。<br>。<br>不採用の場合、第二種奨学金を希望します。<br>用の場合、第二種奨学金を希望します。<br>用の場合、第一種奨学金のみ希望します。。<br>学金不採用の場合、第二種奨学金を希望します。。<br><sup>4</sup><br><sup>4</sup><br><sup>4</sup><br><sup>4</sup><br><sup>4</sup><br><sup>4</sup><br><sup>4</sup><br><sup>4</sup>                                                                            | Fag./ 词 通 C A C & C A C & C A C & C A C & C A C & C A C & C A C & C &                | の場合は④ペー<br>025年度に新<br>(a)または<br>(5)<br>(a)または<br>(5)<br>(a)の(1)<br>訳してくださし<br>高等専門学校の<br>は、第二種奨学<br>きません。   | ジで選択します。<br>規で申し込みを行<br>(b)を選択<br>約採用候補者で<br>変えたい場合<br>または(3)を<br>う<br>う<br>う<br>う<br>シ<br>シ<br>の<br>申込みはで<br>う<br>か<br>に<br>の<br>中込みはで<br>う | テラガ          |
| 全員                                                                                                    | す。この場合、貸与奨学金の申込時に選掛整といいます)されることがあるので注題<br>あなたの希望する貸与奨学金を1つ選択し<br>(a) 第一種奨学金又は第二種奨学金のど<br>○ (1) 第一種奨学金のみ希望します<br>○ (2) 第一種奨学金のみ希望します<br>○ (2) 第一種奨学金のみ希望します<br>○ (3) 第二種奨学金のみ希望します<br>b) 併用貸与を希望する人のみ入力して<br>○ (4) 第一種奨学金のび第二種奨学<br>○ (5) 併用貸与を希望するが、不採<br>○ (6) 併用貸与不採用の場合、第二<br>(c) 現在奨学金の貸与を受けている人の<br>○ (8) 第二種奨学金の貸与を受けて<br>○ (10) 第一種奨学金の貸与を受けて<br>○ (11) 第一種奨学金の貸与を受けて<br>○ (11) 第一種奨学金の貸与を受けて<br>○ (11) 第一種奨学金の貸与を受けて<br>○ (13) 第一種奨学金の貸与を受けて<br>○ (14) 第二種奨学金の貸与を受け<br>/ 併用貸与不採用の場合、第:                                                                                                    | か支援区分等に応じて第一種奨学金の貸与,<br>沢した貸与月額及び貸与中の月額から減額[<br>気してください。<br>てください。<br>ちらかを希望する人のみ入力してください。<br>、<br>不採用の場合、第二種奨学金を希望します。<br>、<br>イださい。<br>金との併用貸与のみを希望します。<br>用の場合、第一種奨学金を希望します。<br>弾金不採用の場合、第二種奨学金を希望します。<br>み入力してください。<br>いますが、第一種奨学金への変更を希望しいます。<br>いますが、第一種奨学金への変更を希望します。<br>こいますが、併用貸与への変更を希望します。<br>二種奨学金への変更を希望します。<br>二種奨学金への変更を希望します。<br>こいますが、併用貸与への変更を希望します。<br>こいますが、併用貸与への変更を希望します。<br>二種奨学金への変更を希望します。 | Fag (供給調<br>マは、<br>通信教育課程<br>。<br>。<br>ます。<br>ます。<br>ます。<br>ます。<br>ます。<br>ます。<br>ます  | の場合は (1)ペー<br>025年度に新<br>(a)または<br>(5)要学金の種類を<br>(a)の(1)<br>択してくださし<br>「高等専門学校の<br>は、第二種奨学<br>きません。         | ジで選択します。<br>規で申し込みを行<br>(b)を選択<br>約採用候補者で<br>変えたい場合<br>または(3)を注<br>ふ<br>)1、2、3年生<br>金の申込みはで                                                  | テラリ          |
| 全員                                                                                                    | す。この場合、貸与奨学金の申込時に選掛<br>整といいます)されることがあるので注意<br>あなたの希望する貸与奨学金を1つ選択し<br>(a) 第一種奨学金又は第二種奨学金のど<br>○ (1) 第一種奨学金のみ希望します<br>○ (2) 第一種奨学金のみ希望します<br>○ (2) 第一種奨学金のみ希望します<br>b) 併用貸与を希望する人のみ入力して<br>○ (4) 第一種奨学金及び第二種奨学<br>○ (5) 併用貸与不採用及び第一種奨<br>○ (7) 併用貸与不採用の場合、第二<br>(c) 現在奨学金の貸与を受けている人の<br>○ (8) 第二種奨学金の貸与を受けて<br>○ (10) 第一種奨学金の貸与を受けて<br>○ (10) 第一種奨学金の貸与を受け<br>○ (11) 第二種奨学金の貸与を受け<br>○ (11) 第二種奨学金の貸与を受け<br>○ (11) 第二種奨学金の貸与を受け<br>○ (11) 第二種奨学金の貸与を受け<br>○ (14) 第二種奨学金の貸与を受け<br>○ (14) 第二種奨学金の貸与を受け<br>○ (14) 第二種奨学金の貸与を受け<br>○ (14) 第二種奨学金の貸与を受け<br>○ (14) 第二種奨学金の貸与を受け<br>○ (14) 第二種奨学金の貸与を受け<br>○ (15) 第一種奨学金の貸与を受け<br>○ (14) 第二種奨学金の貸与を受け<br>○ (14) 第二種奨学金の貸与を受け<br>○ (14) 第二種奨学金の貸与を受け<br>○ (14) 第二種奨学金の貸与を受け<br>○ (14) 第二種奨学金の(5) ○ (15) ○ (15) ○ | か支援区分等に応じて第一種奨学金の貸与,<br>Rした貸与月額及び貸与中の月額から減額.<br>氢してください。<br><b>ちらかを希望する人のみ</b> 入力してください。<br><b>す</b> 、<br>不採用の場合、第二種奨学金を希望します。<br>、<br>、<br>、<br>、<br>、<br>、<br>、<br>、<br>、<br>、<br>、<br>、<br>、                                                                                                    | Fag, Jan San San San San San San San San San S                                       | の場合は④ペー<br>025年度に新<br>(a)または<br>(与奨学金の予<br>学金の種類を<br>(a)の(1)<br>択してくださし<br>高等専門学校の<br>は、第二種奨学<br>きません。      | ジで選択します。<br>規で申し込みを行<br>(b)を選択<br>約採用候補者で<br>変えたい場合<br>または(3)を注<br>う。<br>う。<br>う。<br>う。<br>う。<br>う。<br>う。<br>う。<br>う。<br>う。                  | テラガ          |

| 希望する<br>奨学金 | スカラネット画面表示                                                                                                    | Σ,                                                                                                    | 入力内容記入欄                                                                                                    |
|-------------|----------------------------------------------------------------------------------------------------|----------------------------------------------------------------------------------------------------|----------------------------------------------------------------------------------------------------|
| 第一種・第二種     | <ul> <li>【(8) (9) (10) (11) (13) (14) を選択する人】は必ず以下<br/>【(5) (6) (7) を選択する人】は必ず以下の「奨学金申込区<br/><b>奨学金申込区分</b>(8) ~ (14) を希望し、現在貸与を受けている<br/>一部を返戻する必要がある場合があります。</li> <li>※申込区分 (8) ~ (14) を希望し、不採用となった場合で</li> <li>◆在学採用で申込区分 (8) (9) (13) (14) を希望する</li> <li>予約採用者で進学届を提出したが、奨学生番号が決定し<br/>・短期大学・高等専門学校・専修学校から大学への編入学<br/>・既に一種 · 二種どちらか一方を貸与中の人</li> <li>奨学生番号が決定している場合:         <ul> <li>(1) 「第一種奨学金のみ希望します」又は (3)「第二種<br/>(14) を希望していることを学校担当者に申し出てくだ</li> <li>◆在学採用で申込区分 (10) (11) を希望する</li> <li>・予約採用者で進学届を提出したが、奨学生番号が決定しているい場合:</li> <li>(10) 「第一種奨学金のみ希望します」又は (3)「第二種<br/>(14) を希望していることを学校担当者に申し出てくだ</li> <li>◆在学採用で申込区分 (10) (11) を希望する</li> <li>・予約採用者で進学届を提出したが、奨学生番号が決定しているい場合:</li> <li>(10) 又は (11) を選択し、貸与中の奨学金の奨学生番号が決定していない場合:</li> <li>(10) 又は (11) を選択し、貸与中の奨学生番号入力欄</li> </ul> <li>奨学生番号が決定していない場合:</li> <ul> <li>(10) 又は (11) を選択し、貸与中の奨学生番号入力欄</li> <li>奨学生番号が決定していない場合:</li> <li>(10) 又は (11) を選択し、貸与中の奨学生番号入力欄</li> </ul> </li> <li>奨学生番号が決定していない場合:</li> <li>(10) 又は (11) を選択してください。なお、採用後、貸与月都</li> <li>ジャンのうが望します。</li> <li>(1) 第一種奨学金のう希望する場合、</li> <li>(1) 第一種奨学金のう希望ものうっ、</li> <li>(1) 第一種奨学金のう希望もよう。</li> <li>(1) 第一種奨学金のう希望もよう。</li> <li>(1) 第一種奨学金のう希望します。</li> <li>(2) 第二種奨学金のう希望します。</li> <li>(4) 第一種奨学金のう希望します。</li> <li>(5) 第一種奨学金のう希望します。</li> <li>(6) 第一種奨学金のう希望します。</li> </ul> | 下の「奨学金申込区分の注意事項①」を確認<br>分の注意事項②」を確認してください。<br>、<br>奨学金の変更を希望する人は、採用後に、<br>も貸与中の奨学金が打ち切られることはあ<br>、<br>なていない人<br>たにより第二種奨学金を継続するが、奨学生<br>の<br>奨学金のみ希望します」を選択し、別途(<br>さい。<br>、<br>ていない人<br>たにより第二種奨学金を継続するが、奨学生<br>、<br>、<br>、<br>、<br>、<br>、<br>、<br>、<br>、<br>、<br>、<br>、<br>、 | 限在貸与中の奨学金の         現在貸与中の奨学金の         りません。         番号が決定していない人         3)(9)(13)又は         番号が決定していない人         新望・第3希望の貸与         パている通信課程により奨学         られない場合があります。         確認してください。 |
| 全員          | <ul> <li>STEP3 ③あなたの在学情報 <ol> <li>あなたの学校名を確認してください。</li> <li>あなたの学籍番号を記入してください。</li> <li>があたの学籍番号を記入してください。</li> <li>が籍番号は半角英数字と半角ハイフンのみ入力可能</li> <li>あなたの在学している学部(科)名を選択してください。</li> <li>短期大学・専修学校に在学している方は学校の指示(4)あなたは専攻科または別科に在学していますか。</li> <li>た物学校又は高等専門学校の場合は、学校からの指示がも、<br/>気期大学は、「あなたは専攻科または別科に在学しています。</li> <li>た物学校会は高等専門学校の場合は、学校からの指示がも、<br/>気期大学は、「あなたは玉児の課程を修了後に専攻<br/>表示します。</li> <li>近期大学、高等専門学校で、上記で「はい」と答えた。</li> <li>売約学校は、「あなたは上級学科に在学していますか。」</li> </ol> </li> <li>(5)学年を記入してください。</li> <li>編入学の場合は編入した学年を入力してください。</li> </ul>                                                                                                    | 短大は該当学科名がないため<br>「人間文化→教養関係」<br>「現代ビジネス→その他」<br>・<br>全員「いいえ」を選択<br>・<br>全員「いいえ」を選択<br>・<br>全員「いいえ」を選択<br>・<br>全員「いいえ」を選択<br>・<br>そ<br>たいう設問を表示します。<br>や<br>・<br>・<br>や<br>・<br>・<br>・<br>・<br>・<br>・<br>・<br>・<br>・<br>・<br>・<br>・<br>・                                        | 自動表示<br>25A123456<br>文学部 日本文化学科<br>ふえ 〇専攻科 〇別科<br>〇はい ひいいえ<br>〇はい ひいいえ<br>〇はい 〇いいえ<br>〇はい 〇いいえ<br>1 学年                                                                                  |

| <ul> <li>(6) 昼夜課程を選択してください。</li> <li>通学課程の学生は「昼(昼夜開講を含む)」又は「夜」を選択してください。</li> <li>全員「昼(昼夜開講を含む) ○夜<br/>○通年スクーリング ○昼間スク</li> <li>高等専門学校は、「ちなたの入学年月を記入してください。」という設閉を表示します。</li> <li>ごろしてください。</li> <li>編入学又は転学した人は、前に在学していた学校への入学年月等も入力が必要です。</li> <li>高等専門学校の5編入学、転学又は専攻科に入学した場合、前に在学していた学校の入学年月には</li> <li>高等専門学校の4年次に進級した年月を入力してください。</li> <li>緊急採用・応急採用に申し込む場合は、入学年月のみを入力する設閉となりますので、現在在籍し、</li> </ul>                                                                                                    | J を選択<br>2-リング<br>リング   |
|----------------------------------------------------------------------------------------------------|-------------------------|
| <ul> <li>通学課程の学生は「昼(昼夜開講合む)」又は「夜」を選択してください。</li> <li>通年スクーリング ○昼間スク</li> <li>高等専門学校は、「あなたの入学年月を記入してください。」という設閉を表示します。</li> <li>(7)現在通っている学校への入学について、次の①~③のうち該当するものを選択し、入学年月等を<br/>記入してください。</li> <li>編入学又は転学した人は、前に在学していた学校への入学年月等も入力が必要です。</li> <li>高等専門学校から編入学、転学又は専攻科に入学した場合、前に在学していた学校の入学年月には<br/>高等専門学校の4年次に進級した年月を入力してください。</li> <li>緊急採用・応急採用に申じ込む場合は、入学年月のみを入力する設閉となりますので、現在在第1.</li> </ul>                                                                                                    | 2-リング<br><del>月入学</del> |
| <ul> <li>○通年スクーリング ○昼間スグ</li> <li>高等専門学校は、「ちなたの入学年月を記入してください。」という説明を表示します。</li> <li>ご置 午</li> <li>(7)現在通っている学校への入学について、次の①~③のうち該当するものを選択し、入学年月等を<br/>記入してください。</li> <li>編入学又は転学した人は、前に在学していた学校への入学年月等も入力が必要です。</li> <li>高等専門学校から編入学、転学又は専攻科に入学した場合、前に在学していた学校の入学年月には</li> <li>高等専門学校の4年次に進級した年月を入力してください。</li> <li>緊急採用・応急採用に申じ込む場合は、入学年月のみを入力する登開となりますので、現在在第1.</li> </ul>                                                                                                    | 7-リング<br><del>月入学</del> |
| 高等専門学校は、「ちなたの入学年月を記入してください。」という設問を表示します。 <u>ご</u> 着 年<br>(7)現在通っている学校への入学について、次の①~③のうち該当するものを選択し、入学年月等を<br>記入してください。<br>編入学又は転学した人は、前に在学していた学校への入学年月等も入力が必要です。<br>高等専門学校から編入学、転学又は専攻科に入学した場合、前に在学していた学校の入学年月には<br>高等専門学校の4年次に進級した年月を入力してください。<br>緊急採用・応急採用に申し込む場合は、入学年月のみを入力する設問となりますので 現在在籍し                                                                                                    | <u> </u>                |
| <ul> <li>(7)現在通っている学校への入学について、次の①~③のうち該当するものを選択し、入学年月等を<br/>記入してください。</li> <li>編入学又は転学した人は、前に在学していた学校への入学年月等も入力が必要です。</li> <li>高等専門学校から編入学、転学又は専攻科に入学した場合、前に在学していた学校の入学年月には<br/>高等専門学校の4年次に進級した年月を入力してください。</li> <li>緊急採用・応急採用に申し込む場合は、入学年月のみを入力する設問となりますので、現在在第1.00000000000000000000000000000000000</li></ul>                                                                                                    |                         |
| 記入してください。<br>編入学又は転学した人は、前に在学していた学校への入学年月等も入力が必要です。<br>高等専門学校から編入学、転学又は専攻科に入学した場合、前に在学していた学校の入学年月には<br>高等専門学校の4年次に進級した年月を入力してください。<br>緊急採用・応急採用に申し込む場合は、入学年月のみを入力する設想となりますので、現在在籍し                                                                                                    |                         |
| 編入学又は転学した人は、前に在学していた学校への入学年月等も入力が必要です。<br>高等専門学校から編入学、転学又は専攻科に入学した場合、前に在学していた学校の入学年月には<br>高等専門学校の4年次に進級した年月を入力してください。<br>緊急採用・応急採用に申し込む場合は、入学年月のみを入力する設想となりますので一根在在籍し                                                                                                    |                         |
| 高等専門学校から編入学、転学文は専攻科に入学した場合、前に仕学していた学校の入学年月には<br>高等専門学校の4年次に進級した年月を入力してください。<br>竪争採用・広争採用に由し込む場合は、入学年日のみを入力する設問となりますので、現在在籍1.                                                                                                    |                         |
| 国寺寺门子仪のキャバに進設した牛力を入力してくたらい。<br>竪争採用・広争採用に由し込む場合は、入学年日のみを入力する恐問とかりますので 相左左筆L                                                                                                    |                         |
|                                                                                                    |                         |
| ている課程の1年次に入学した実際の年月(在学している学校に編入学又は転学した人は、編入学                                                                                                    |                         |
| 又は転学する前の学校の1年次に入学(高等専門学校からの編入学又は転学の場合は、高等専門学                                                                                                    |                         |
| 校の4年次進級)した実際の年月)を入力してください。                                                                                                    |                         |
| ●①現在通っている学校の1年次に入学した。(同一校で転学部・科している場合を含む)                                                                                                    |                         |
| →人子した年月   四暦 <b>2025</b> 年                                                                                                    | 4月                      |
| している子校の2年次以上の子中へは住った、他の子校から編入子文は転子した。<br>(以下の3つの年月を全て記入してください。)                                                                                                    |                         |
| →現在通っている学校へ編入学又は転学する前に在学していた学校へ入学した年月     西暦    年                                                                                                    | 月                       |
| →現在通っている学校へ編入学又は転学する前に在学していた学校に在籍していた最終年月 西暦 年                                                                                                    | 月                       |
| →現在通っている学校へ編入学又は転学した年月<br>のの現在で、このには、このになったたいはの学生(研究)に、他の学生から使う学习はたぜにた                                                                                                    | 月                       |
| ○③現仕通つている学校の2年次以上の字件(課程)に、他の学校から編入学乂は転学した<br>編                                                                                                    |                         |
| 生 (以下5つの年月を全て記入してください。)                                                                                                    |                         |
| の 【1回目の編入学】                                                                                                    |                         |
| →2回目の学校へ編入学又は転学する前に在学していた学校へ入学した年月     西暦     西暦     年                                                                                                    | 月                       |
| 2 →2回目の学校へ編入学又は転学する前に在学していた学校に在籍していた最終年月 西暦 年<br>か の日日の学校へ編入学又は転学する前に在学していた学校に在籍していた最終年月 西暦 年                                                                                                    | 月                       |
|                                                                                                    | Я                       |
| <ul> <li>         へている学校へ編入学又は転学する前に在学していた学校に在籍していた最終年月         <ul> <li>                 西暦                  年</li></ul></li></ul>                                                                                                    | 月                       |
| カ         →現在通っている学校へ編入学又は転学した年月         西暦         年                                                                                                    | 月                       |
| 高等専門学校は、「現在通っている学校の4年次へ進級した年月を記入してください。 西暦 年                                                                                                    | 月                       |
| 知期大学又は高等専門学校の認定専攻科に在学している人は、以下の年月を人力する設問を<br>まデレます                                                                                                    |                         |
| ・専攻科に入学する前に通っていた学校(本科)へ入学した年月 西暦 年                                                                                                    | 月                       |
| ・専攻科に入学する前に通っていた学校(本科)に在籍していた最終年月 西暦 年                                                                                                    | 月                       |
| ・ 専政科に 入学した年月 西暦 年                                                                                                    | 月                       |
| (8) あなたの正規の卒業予定年月を 西暦 2029年 「大学生の場合」                                                                                                    | <b>3</b> 月              |
| 通常は止現の卒業予定年月を人力<br>本業予定ではたく 今日本の本業 4年生 $\rightarrow$ 2026年3月 3年生 $\rightarrow$ 2027年3月 $k$                                                                                                    |                         |
| Factor and Factor and Factor |                         |
| (9) あなたの正規の修業年限を記入してくたさい 4 年                                                                                                    | <b>○</b> か月             |
| 「修業年限」とは、あなたの学部・学科が何年課程のものかという。                                                                                                    |                         |
| (例)・4年課程の3年次に在学(編入)する人の修業年限は4年<br>(例)・4年課程の3年次に在学(編入)する人の修業年限は4年<br>(例)・4年課程の3年次に在学(編入)する人の修業年限は4年                                                                                                    |                         |
| ・2年課程に在学し、1年次の途中で申し込む人の修業年間                                                                                                    |                         |
| ・5年生課程の4年次に編入学9る人の修美年限は5年0か月。                                                                                                    |                         |
| 長期履修学生について<br>長期履修学生について<br>長期履修学生(「給付奨学金案内」、「貸与奨学金案内」を参照)については、原則として奨学金を                                                                                                    | 受¦                      |
| 」「けることかできる期間は進吊課柱の標準修業年限に相当9 る期間のみとなりま9。この場合、卒業予定年月は進吊課柱の卒<br>                                                                                                    | ·耒」                     |
|                                                                                                    |                         |
| 通常課程の標準修業年限は2年・卒業予定年月は2027年3月、3年かけて履修し2028年3月が卒業予定年月となる長期                                                                                                    | 履                       |
| 修学生。                                                                                                    | <br> <br>               |
| →卒業予定年月は2027年3月・修業年限は2年0か月と入力してください。なお、第二種奨学金の場合は、採用後に                                                                                                    | РЛ                      |
| たのチルビューリンとしてなってチャルにための「文州度修み住の修来中収めた対応と」員子を延定するととかできよう。                                                                                                    | 5<br> <br>              |

| 希望する<br>奨学金     | スカラネット画面表示                                                                                                    | 入力内容記入欄                                                                                             |
|-----------------|----------------------------------------------------------------------------------------------------|----------------------------------------------------------------------------------------------------|
|                 | (10)あなたが通学するキャンパスのある住所を入力してください。                                                                                                    |                                                                                                    |
|                 | 申し込み時点で通学しているキャンパスの住所を選択してください。                                                                                                    | [1020350] ですが                                                                                       |
|                 | ※郵便番号を入力して「住所検索」ボタンを押しても住所が自動入力された<br>ホームページから住所をもとに郵便番号を検索してください。                                                                                                    | 20352」と入力                                                                                           |
|                 | (重要)住所入力について個ページ参照 郵便番号 1920352                                                                                                    | →番地まで入力されます                                                                                         |
|                 | 住所1(自動入力) 東京都八王<br>住所2(番地以降) 359                                                                                                    | 子市大塚                                                                                                |
|                 | (11)あなたの通学形態を選択してください。 ○自宅通学(または                                                                                                    | 、これに準ずる) ○自宅外通学                                                                                     |
|                 | <ul> <li>通学形態について</li> <li>2025年4月時点(二次採用(秋)で申し込む場合は2025年10月時)<br/>計急変採用で申し込む場合はスカラネット入力完了時点)での状況に基づき選択してく</li> <li>給付奨学金を申し込む人が自宅外月額を選択する場合は、書類提出が必要です(社会的養護を必)<br/>要とする人も同様です)。</li> <li>通信教育夏期・冬期スクーリング及び放送大学で貸与奨学金に申し込む場合は、「自宅通学(ま<br/>たはこれに準ずる)」を選択し、続く設問の入力は不要です。</li> </ul>                                                                                                    | いに必ずチェック                                                                                            |
| 全員(緊急採用・応急採用は   | ※社会的養護を必要とする人が、児童養護施設等や里親等のもとから通学し、本人居住にかかるい場合は、「自宅通学(またはこれに準する)」を選択してください。 ※社会的養護を必要とする人を含む独立生計者が居住にかかる費用(家賃)を支払いながら通学通学距離・時間等に関わらず「自宅外通学」を選択し、下記設問にて⑤及び「支障が生じる」理由の入力欄に独立生計者である旨を入力してください。 ※給付奨学金を希望する人が「自宅外通学」を選択した場合でも、自宅通学の月額からの振込みに併せて第一種奨学金を希望する場合、第一種奨学金も自宅月額からの振込みとなります)。自持者(原則父母)と別居し、かつ学生等本人の居住に係る家賃が発生していることの証明書類コピー等)を学校へ提出し、不備なく審査終了してからとなります。                                                                                                    | 費用(家賃)を負担していな<br>している場合は、学校までの<br>を選択のうえ、支障が生じる<br>開始となります(給付奨学金<br>宅外月額の振込みは、生計維<br>に(アパートの賃貸借契約書の |
| は表示され           | ただし、定められた期限までに不備のない書類提出がなく、遅れて審査終了となった場合は、<br>届出月から自宅外月額に変更します。                                                                                                    |                                                                                                    |
| ません)            | <ul> <li>上記で「目宅外通学」を選択した人にお聞きします。</li> <li>「自宅外通学」が適用される要件は、次のとおりです。あなたが該当するもの全てを選択してください。</li> <li>「ロ・実家(生計維持者いずれもの住所)から大学等までの通学距離が片道60キロメートル以上</li> <li>①・実家(生計維持者いずれもの住所)から大学等までの通学距離が片道60キロメートル以上</li> <li>②ま家から大学等までの通学時間が片道120分以上</li> <li>③ま家から大学等までの通学時間が片道90分以上であって、通学時間帯に利用できる<br/>交通機関の運行本数が1時間当り1本以下</li> <li>⑤その他やむを得ない特別な事情により、学業との関連で、実家からの通学が困難である場合</li> <li>上記で「⑤その他やむを得ない特別な事情により、学業との関連で、実家からの通学が困難しと</li> <li>答えた人は、実家から通学した場合、学業継続に支障が生じますか。</li> <li>上記で「支障が生じる」と答えた人は、支障が生じる理由を以下に記入してください。</li> </ul>                                                                                                    | ≿い。<br>章が生じる ○支障が生じない                                                                               |
|                 | 「自宅外通学」となるあなたの現住所を入力してください。<br>「自宅外通学」を選択した場合は入力が必要になります。 郵便番号<br>(重要)住所入力について囮ページ参照 住所1(自動入力)                                                                                                    | ↓番地まで入力されます                                                                                         |
|                 | 住所2(番地以降)                                                                                                    |                                                                                                    |
|                 | STEP3 ④ 奨学金給付額情報 1. 給付奨学金を希望する人は次のことに答えてください。 (1) 約45500000000000000000000000000000000000                                                                                                    |                                                                                                    |
| 「いいえ」を選択してください。 | <ul> <li>(1) Piol19架子並小株田となつに場合、4月拡公ガ小らの支給の停止を希望しますか。</li> <li>注意 支給を受けたい時は、「いいえ」を選択してください。「はい」を選択すると、採用されても振<br/>二次採用(秋)は「10月振込分から」と表示されます。</li> <li>以下のような場合に「はい」を選択してください。</li> <li>・海外留学支援制度の利用に伴い、支給を停止する必要がある</li> <li>・他団体の奨学金の利用に伴い、日本学生支援機構の奨学金の利用に制限があるため、支給を停止す<br/>** 届出による停止解除により、支給を再開することができます。</li> <li>「はい」と答えた人は、停止理由を選択してください。</li> <li>○2025年4月1日時点で休学中であるため(2025年4月2日以降に休学が始まる場合は該当しま:<br/>別途手続が必要です)。</li> <li>○他団体の奨学金利用に伴い、機構の給付奨学金との供給が認められないため</li> <li>○その他</li> <li>**家計急変採用に申し込む場合は、以下に読み替えてください。</li> <li>・「4月振込分からの」→削除</li> <li>・「2025年4月1日時点」→「申込時点」</li> <li>・「2025年4月2日以降に…(略)…別途手続が必要です。)」→削除</li> </ul> | ○しはい ●しいえ       込みされません。       る必要がある。       せん。申込後、       次の設問にある国費による       支援は含みません。             |

| 希望する<br>奨学金 | スカラネット画面表示                                                                                                    | 入力内容記入欄                                                                            |
|-------------|----------------------------------------------------------------------------------------------------|------------------------------------------------------------------------------------|
|             | <ul> <li>(2) あなたは、2025年4月以降、以下の支援を受ける予定がありますか。(ハローワークや役所から<br/>あなた本人が受けている給付金があれば、次に該当するものがないか、必ず確認してください。)</li> <li>申込者本人(あなた)が受けているかどうかについて選択してください。</li> <li>生計維持者(両親等)が受けている場合は該当しません。</li> <li>※家計急変採用に申し込む場合は以下に読み替えてください。</li> <li>「2025年4月以降、」→削除</li> </ul>                                                                                                    |                                                                                    |
| 給付          | <ul> <li>※2025年4月以降、以下の国費による支援を受けている期間は、日本学生支援機構の給付奨学金の</li> <li>教育訓練支援給付金【雇用保険法】</li> <li>訓練延長給付、技能習得手当(受講手当、通所手当)、寄宿手当【雇用保険法】</li> <li>職業訓練受講給付金【職業訓練の実施等による特定求職者の就職の支援に関する法律】</li> <li>高等職業訓練促進給付金(ひとり親家庭の親を対象とする給付金)【母子及び父子並びに寡婦福祉</li> <li>職業転換給付金&lt;訓練手当&gt;【労働施策の総合的な推進並びに労働者の雇用の安定及び職業生活</li> <li>支援を受けておらず受ける予定もない<br/>の支援を受けている</li> <li>「支援を受けておらず受ける予定もない」</li> <li>つ支援を受けている</li> </ul>                                                                                                    | D額は0円となります。<br>止法】<br>の充実等に関する法律】<br>「を選択すること<br>学生支援室へ申し出ること                      |
|             | ○又抜を受けるアルビのる                                                                                                    |                                                                                    |
|             | 「支援を受けている」「支援を受ける予定である」を選択した人には、給付金の種類が表示されます<br>→家計急変採用に申し込む場合は個ペー                                                                                                    | 。<br>ジ下段の設問が表示されます。                                                                |
| 第一種         | STEP3       ③奨学金貸与額情報         大学・短期大学・専修学校専門課程の場合       1.第一種奨学金を希望する人は次のことに答えてください。         (1) あなたの希望する月額を1つ選択してください。         (1) あなたの希望する月額を1つ選択してください。         人学年度によって、適用される貸与月額が異なります。また、専修学校(専門課程)のうち、<br>独立行政法人及び地方独立行政法人が設置する専修学校は「国・公立」の月額が適用されま<br>す。         (2018年度以降入学者(2018年4月以降の入学年月を入力した人)の貸与月額] (単位 円)         (単位 四)         (単位 四)         (単合 四)         (単合 四)         (単合 四)         (単合 四)         (単合 四)                                                                                                    | (例) 54000 円 貸与始期は、 一次採用(春)は4月、 二次採用(秋)は10月です。 (例) 40000 円 年度以前入学者は、 3額の選択制度はありません。 |
|             | 1.第一種奨学金を希望する人は次のことに答えてください。       (1) あなたの希望する月額を1つ選択してください。                                                                                                    |                                                                                    |
|             |                                                                                                    |                                                                                    |
|             | 予定         月額の種類         国・公立         私立           自宅         自宅外         自宅         自宅外         自宅         自宅外           1~3年生         2万1千         2万2千5百         3万2千         3万5千         1万         1万         17         17         17         17         17         17         17         17         17         17         17         17         17         17         17         17         17         17         17         17         17         17         17         17         17         17         17         17         17         17                                                                                                    | 貸与始期は、<br>−次採用(春)は4月、                                                              |
|             | ・ 販売月額     37.5 ±     5/51 ±     5/57 ±     5/5       4 · 5年生     -     5万     5万       専攻科(※)     最高月額     4万     4万     4万       2万     2万     2万     2万     2万                                                                                                    | -次珠用(秋)は10月始期です。<br>018年度以降入学者について<br>\$4年生進級時に希望する月額<br>5選択します。                   |
|             | <ul> <li>              最高月額を利用するためには、併用貸与の家計基準を満たしていることが必要です。          </li> <li>             W八、所得金額の日安は、貸与奨学金案告(高寺)を参照してください。         </li> <li>             →最高月額を選択した人は、以下の質問に答えてください。         </li> </ul> <li>             G与月額を選択した人は、以下の質問に答えてください。         </li> <li>             G与月額を選択した人は、以下の質問に答えてください。         </li> <li>             General Apple Apple Appl</li> |                                                                                    |
|             | 朱愔を満たさなかった物合に沿望する月談を送択してください。                                                                                                    |                                                                                    |

| 希望する<br>奨学金 | スカラネット画面表示                                                                                                    | 入力内容記入欄                                                           |
|-------------|----------------------------------------------------------------------------------------------------|-------------------------------------------------------------------|
|             | 【2017年度以訪入学者(2018年9月以前の入学年月を入力した人)の貸与月額】(単位 円)         ③       ③       ④       公立       私立         ○       □       □       □       100       100       100       100       100       100       100       100       100       100       100       100       100       100       100       100       100       100       100       100       100       100       100       100       100       100       100       100       100       100       100       100       100       100       100       100       100       100       100       100       100       100       100       100       100       100       100       100       100       100       100       100       100       100       100       100       100       100       100       100       100       100       100       100       100       100       100       100       100       100       100       100       100       100       100       100       100       100       100       100       100       100       100       100       100       100       100       100       100       100       100       100       100 | 年度以前入学者は、<br>額の選択制度はありません。<br>どちらかに必ずチェック<br>〇所得連動返還方式<br>〇定額返還方式 |
| 第一種         | <ul> <li>返還方式については「貸与奨学金案内」を参照。</li> <li>(3)第一種奨学金の再貸与制度とは<br/>過去に第一種奨学金の貸与を受けた人が、同じ学種(大学、短期)<br/>専修学校)で再度新たに第一種奨学金の貸与を受けることができる制度です。学校区分、再貸与に<br/>金案内」を参照してください。</li> <li>過去に同じ学種(学校区分)で第一種奨学金を受けたことがある人は「はい」を選択してください。</li> <li>や返還完了となった者のみの場合は再貸与に該当しないため、「いいえ」を選択してください。</li> <li>「はい」と答えた人はこれまでに今回申込と同一学種で貸与を受けた第一種奨学金の奨学生番号を<br/>記入してください。</li> </ul>                                                                                                    | ○はい  ○いいえ<br><b>どちらかに必ずチェック</b><br>。ただし、採用取消                      |
|             | <ul> <li>奨学生番号 奨学生番号</li> <li>第一種奨学金の再貸与を希望する人は、再貸与の制度を確認し、同意する場合のみ、</li> <li>申込を行ってください。</li> <li>(注)制度等を確認するまで、次の画面に進むことはできません。</li> </ul>                                                                                                    | 0<br>– – – – – – – – – – – – – – – – – – –                        |
|             | 2. 第二種奨学金を希望する人は次のことに答えてください。     (1) あなたの希望する月額を1つ選択してください。     ○2万円 ○3万円 ○4万円     ○8万円 ○9万円 √10万円     (2) ちなたは利益す労の医党 佐党 警告 際医営理程に在営 こいますか                                                                                                    | 05万円 06万円 07万円<br>011万円 012万円                                     |
| 第二種         | <ul> <li>(2) あなたは私立大学の医学・歯学・薬学・歌医学課程に仕学じていますか。</li> <li>「はい」と答えた人てかつ12万円の月後を選択した人のの当該月様を希望することがてきます。</li> <li>あなたは、(医 皆は4万円、薬 獣医は2万円増)を希望しますか。</li> <li>※貸与月額について確認してください。</li> <li>併用貸与を希望した人、第二種奨学金で12万円を選択した人に表示されます。</li> <li>あなたは、併用貸与を希望しています。併用貸与を受けると貸与総額及び毎月の返還額が多額となります。この申込手続終了後、貸与月額が適切であるか再度確認してください。</li> <li>なお、第二種奨学金の最高月額を選択した場合は、「家庭事情情報」欄に第二種奨学金の最高月額を必要とする「理由」をご記入いただくことになります。ご記入いただいた「理由」については、学校担当者から確認等を行う場合があります。</li> </ul>                                                                                                    | (<br>全員「いいえ」を選択<br>貸与月額が適切である<br>↓<br>ばはい ○いいえ                    |
|             | (3) あなたは何月分から貸与を希望しますか。<br>(注) 奨学生採用後は貸与始期の変更はできません。                                                                                                    | <b>2025</b> 年 4月                                                  |
|             | 日子 加州について、一次採用(音)で中 か 9 る人は、2025年4月~9月のい 9 れかの月<br>二次採用(秋)では、2025年10月~2026年3月のい すれかの月を入力してください。次の<br>単額貸与奨学金を希望する人は、2025年4月を入力してください。                                                                                                    | 次採用 → 10月~12月から違い                                                 |
|             | <b>応急採用を申し込む人</b> は、「貸与奨学金案内」で申請できる貸与始期を確認してください。                                                                                                    |                                                                   |

| 希望する<br>奨学金 | スカラネット画面表示                                                                                                    | シェナホニシュの                                   |
|-------------|----------------------------------------------------------------------------------------------------|--------------------------------------------|
|             | <ol> <li>入学時特別増額貸与奨学金を希望する人のみ答えてください。</li> <li>(1)あなたは入学時特別増額貸与奨学金を希望しますか。</li> </ol>                                                     | ○はい ○いいえ                                   |
|             | 1年次に入学した人および編入学の人のみ希望することができます。                                                                                                    |                                            |
| 445         | 入学時特別増額貸与奨学金について、入学した学校において1回だけ受けることができます。<br>すでに入学時に入学時特別増額貸与奨学金の貸与を受けたことがある場合は、「いいえ」を選んで<br>編入学の人が編入学時に入学時特別増額貸与奨学金を希望する場合は「いいえ」を選択して学校 | そのため、<br><b>ください。</b><br>交へ申し出             |
| お二種         | 高等専門学校の1、2、3年       希望する方は、別途手続きが必要         詳細は、貸与奨学生案内P13・P34                                                                            | 1つに必ずチェック                                  |
|             | 「はい」と含えた人は、希望する額を選択してくたさい。 〇〇1                                                                                                    | 0万円 ○20万円<br>0万円 <mark>◎4</mark> 0万円 ○50万円 |
|             | <ol> <li>第二種奨学金または入学時特別増額貸与奨学金を希望する人は答えてください。</li> <li>(1) あなたの希望する利率の管定方法を選択してください。</li> </ol>                                           |                                            |
|             | 返還時の利率の算定方法については「貸与奨学金案内」を参照して、 どちらかに必ずチェック                                                                                               | <ul><li>○利率固定方式</li><li>○利率見直し方式</li></ul> |
|             | STEP4 <sup>®</sup> あなたの履歴情報                                                                                                    |                                            |
|             | 1. あなたの最終学歴を記入してください。                                                                                                    | 西暦 2025年 3月                                |
|             | □□□で速折→ ○中子校 ●高寺子校 ○高寺専门子校 ○<br>○大学院 ○専修学校(高等課程) ○専修                                                                                      | 短期人子   ○人子<br>学校(専門課程) 卒業又は退学              |
|             | 2. あなたは国内の高等学校(本科)を卒業しましたか。                                                                                                    | ○はい ○いいえ                                   |
|             | ※ここでいう「高等学校」には、国内の中等教育学校の後期課程、特別支援学校の高等部、高等専門学校(第1学年から第3学年まで)又は専修学校の高等課程(修業年限が3年以上のもの)                                                    | どちらかに必ずチェック                                |
|             | を含みます(インターナショナルスクールや在外教育施設等は含みません)。                                                                                                    |                                            |
|             | ※城在、同寺寺门子校のお「子牛がうあら子牛みと在子牛の場合は八万小女とり。<br>「はい」と答えた人にお聞きします。                                                                                |                                            |
|             | あなたがはじめて国内の高等学校を卒業した年月を記入してください。                                                                                                    | 西暦 2025 年 3月                               |
|             | 同寺寺13子校を中来した場合は、第3子中修1年月を入力してくたさい。<br>「いいえ」と答えた人にお聞きします。                                                                                  |                                            |
|             | あなたが現在通っている学校への入学前の履歴は次のうちどちらになりますか。<br>○ 高等学校卒業程度認定試験合格考                                                                                 | 18歳未満で認定試験に合格                              |
|             | ○その他(インターナショナルスクール、在外教育施設等)                                                                                                    | した場合、18歳となった日<br>↓の翌日の年月を記入します。            |
|             | 「高等学校卒業程度認定試験合格者」と答えた人にお聞きします。<br>あなたは高等学校卒業程度認定試験にいつ合格しましたか。                                                                             | 而暦 年 月                                     |
|             | あなたは、高等学校卒業程度認定試験の受験資格を取得した年度(16歳になる年度)から高等                                                                                               |                                            |
|             | 学校卒業程度認定試験合格者となった年度まで5年を経過していますが、5年を経過した後も<br>毎年度高等学校卒業程度認定試験を受験していましたか。                                                                  | ○はい ○いいえ                                   |
|             | 注意 「5年を経過した後も毎年度高等学校卒業程度認定試験を受験していた」とは、以下のような                                                                                             | 場合が該当します。                                  |
| 全員          | ~ ↓・16歳になる年度(2015年度)から5年経過⇒2020年4月1日以降<br>↓・2020年度、2021年度に高等学校卒業程度認定試験受験(不合格)                                                             |                                            |
| 5           | ・2022年度に高等学校卒業程度認定試験受験(合格)                                                                                                    |                                            |
|             | - 「2020年度又は2021年度に受験していない場合は、2022年度に合格しても、<br>- 「5年を経過した後も毎年度高等学校卒業程度認定試験を受験していた」に該当しません。                                                 |                                            |
|             | 「その他」と答えた人にお聞きします。                                                                                                    |                                            |
|             | のなたが卒業文は修丁した「その他」の子校名(正式石林)とその子校を卒業文は修丁した牛月<br>を記入してください。                                                                                 | 西暦 年 月                                     |
|             | 卒業・修了年月または合格年月入力欄の下に、「大学等への入学時期等に関する要件」                                                                                                   | 要件に該当する                                    |
|             | の知られないてすいよう。                                                                                                    | ↓<br>□確認しました                               |
|             | 3. 【給付】あなたはこれまでに、日本学生支援機構の給付奨学金(原則、返還不要)を受けていますか<br>(現在主給がぬてしているものを含む)                                                                    |                                            |
|             | 【貸与】あなたはこれまでに、「②奨学金申込情報」で入力した他に                                                                                                    |                                            |
|             | (第一種・第二種)(原則、要返還)を受けていますか(現在貸与が                                                                                                    | ○はい ○いいえ                                   |
|             | 「たいない」、アンジモデザルテンドはない、アンジンステエーランプドに、ロネチエンないが用いたチェーラン                                                                                       |                                            |
|             | 上のいずれかの設問で「はい」を選択した人はその奨学生番号を記入してください。                                                                                                    |                                            |
|             | **第一種架子並を利用している人が縮付架子並を受給する場合、     奨字生番号1       貸与額が調整されます。     奨学生番号2                                                                    |                                            |
|             | * ※貸与・給付を受けた奨学金が複数ある場合は、「追加」ボタンを 奨学生番号3                                                                                                   |                                            |
| 3           |                                                                                                    | ~ 天子 土 曲 亏 り 八 ノ は 个 受 じ 9 ↓               |
|             | ださい。                                                                                                    |                                            |

| 希望する<br>奨学金   | スカラネット画面表示                                                                                                    | 入力内容記入欄                                                                                                    |
|---------------|----------------------------------------------------------------------------------------------------|----------------------------------------------------------------------------------------------------|
| 第二種           | ※第二種奨学金の貸与について確認してください。<br>あなたは、これまでに同一の学校区分で2回以上、第二種奨学金の貸与を受けています。<br>日本学生支援機構の規定により、これ以上第二種奨学金を申し込むことができない場合や<br>借りられる期間が制限される場合があります。<br>同一の学校区分(大学・短期大学・高等専門学校・専修学校)で2回以上第二種奨学金の<br>貸与を受けている人に表示されます。                                                                                                    | □確認しました。                                                                                                    |
| 第一種・第二種       | STEP5 ⑦保証制度       どちらかに必ずチェック         1. あなたが希望する保証制度を選択してください。<br>保証制度については「貸与奨学金案内」を参照。       ごもらかに必ずチェック         **機関保証制度は、連帯保証人や保証人の選任が不要です<br>(一定の保証料が毎月の奨学金から差し引かれます)。       団制度の内容についてす         **人的保証制度は、選任する連帯保証人や保証人に事前に了解をとっておく必要があります。       団制度の内容についてす         // 解取した場合、次の設問を表示します。       □         (2) 第1希望:第一種奨学金と第二種奨学金(併用)       第2希望:第一種奨学金(仟用)         (5) 第1希望:第一種奨学金と第二種奨学金(併用)       第2希望:第一種奨学金         (6) 第1希望:第一種奨学金と第二種奨学金(併用)       第2希望:第二種奨学金         (7) 第1希望:第一種奨学金と第二種奨学金(併用)       第2希望:第二種奨学金         (7) 第1希望:第一種奨学金と第二種奨学金(併用)       第2希望:第二種奨学金         (7) 第1希望:第一種奨学金と第二種奨学金(併用)       第2希望:第二種奨学金         (7) 第1希望:第一種奨学金と第二種奨学金(付用)       第2希望:第二種奨学金         (7) 第1希望:第一種奨学金と第二種奨学金(付用)       第2希望:第二種奨学金         (7) 第1希望:第一種奨学金と参二種奨学金(付用)       第2希望:第二種奨学金         (7) 第1希望:第一種奨学金と参二種奨学金(付用)       第2希望:第二種奨学金         (7) 第1希望:第一種奨学金と参二種奨学金(付用)       第2希望:第二種奨学金         (7) 第1希望:第一種奨学金とのにのためたが希望する保証制度を選択してください。       「時度の中空についてをます         **機関保証制度は、連帯保証人や保証人の選任が不要です<br>(一定の保証料が毎月の奨学金から差し引かれます)。       「制度の内容について舞         **人的保証制度は、選任する連帯保証人や保証人の選任が不要です<br>(一定の保証料が毎月の奨学金から差し引かれます)。       「制度の内容について舞         **人的保証制度は、選任する連帯保証人や保証人の選任が不要です<br>(一定の保証料が毎月の奨学金から差し引かれます)。       「制度の内容について舞         **人的保証制度は、選任する連帯保証人や保証人の選任が不要です       「制度の内容について舞         **人的保証利方の見合。 </th <th><ul> <li>○ 機関保証 ○ 人的保証</li> <li>※知し、機関保証を選択します。</li> <li>承知し、人的保証を選択します。</li> <li>遼方式」</li> <li>愛学金</li> <li>芝力。</li> <li>●機関保証</li> <li>(知し、機関保証を選択します。)</li> <li>○機関保証 ○人的保証</li> <li>※知し、機関保証を選択します。</li> <li>※知し、機関保証を選択します。</li> </ul></th> | <ul> <li>○ 機関保証 ○ 人的保証</li> <li>※知し、機関保証を選択します。</li> <li>承知し、人的保証を選択します。</li> <li>遼方式」</li> <li>愛学金</li> <li>芝力。</li> <li>●機関保証</li> <li>(知し、機関保証を選択します。)</li> <li>○機関保証 ○人的保証</li> <li>※知し、機関保証を選択します。</li> <li>※知し、機関保証を選択します。</li> </ul> |
| 全員            | STEP6 ④貸与奨学金返還誓約書情報・給付奨学金本人情報         1. あなた自身について入力してください。         (1) あなたのお名前は 自動表示 さんですね。         (2) あなたの性別を選択してください。(任意)         (3) あなたの生年月日は 自動表示 ですね。         (4) あなたの現住所を記入してください。         ※申込者本人のマイナンバーを申込時に提出できない場合は、住民票住所を入力してください。         (重要) 住所入力について以下参照 郵便番号 (例) 2060002         (「住所1 (自動入力))         (「重要) 住所の入力について以下参照 郵便番号 (例) 2060002         (「例) 東京都多摩市         (「例) 東京都多摩市         (日前2 (番地以降))         (5) あなたの電話番号を記入してください。         ※自宅電話番号がなければ携帯電話の電話番号で構いません。         第一 (例)         (5) あなたの電話番号を記入してください。         第一 (例)         (5) あなたの電話番号を記入してください。         第一 (例)         (年前1 (自動入力))         ○東京都 新宿区 市谷本村町 1丁目         ○東京都 新宿区 市谷本村町 3丁目         ○東京都 新宿区 市谷本村町 3丁目         ・③住所100丁目を重複しない         さい。         ※番地以降)         10-7 育英ハイツA-101         ・③住所100丁目を重複しない         さい。         ※海外の住所が無い場合は、「住所2」に「」(ビリオド)」を入力してください。         ※海外の住所・電話番号は入力できません。国内の連絡が取れる住所・電話番号を入力してください。                                                                                                    | ○男 ○女 ○回答したくない ↓番地まで入力されます 三ノ宮町1丁目 ポテイキョウ405号 080 ×××× ×××× 南J クリックします。 しい住所を選択してくださ ょうに全角で入力してくだ                                                                                                    |
| 第一種·第二種(機関保証) | <ul> <li>2.本人以外の連絡先について<br/>あなたは保証制度画面で「機関保証」を選択しています。あなた以外の連絡先について入力してくださ<br/>機関保証を選択した人は、あなた(本人)以外の連絡先を入力する必要があります。あなたに送付す<br/>重要な書類が届かない場合等に、ここに入力した連絡先に、あなたの住所・電話番号を照会することに<br/>あります。</li> <li>(注意)「本人以外の連絡先」を入力する前に、必ずその人の承諾を得てください。ここで入力した「<br/>人以外の連絡先」は採用されると返還誓約書に印字されます。万一、返還誓約書に自署してもらえない<br/>と不備となり奨学生の資格を失うことになります。</li> </ul>                                                                                                    | い。<br>る<br>が<br>へ                                                                                                    |

| 希望する<br>奨学金   | スカラネット通                                                                                                    | 面表示                                                                                                    |                                                                                               | 入力内容記入欄                                                                                                    |
|---------------|----------------------------------------------------------------------------------------------------|----------------------------------------------------------------------------------------------------|-----------------------------------------------------------------------------------------------|----------------------------------------------------------------------------------------------------|
| 第一種・第二種(機関保証) | <ul> <li>(1) その氏名<br/>漢字氏名<br/>カナ氏名</li> <li>(2) その生年月日</li> <li>(3) あなたとの続柄</li> <li>(4) その住所</li> <li>(重要)住所入力について10ページ参照</li> <li>(5) その電話番号</li> <li>※自宅電話番号がなければ携帯電話の電話番号で構</li> </ul>                                                                                                    | (全角5文字以内)<br>(全角15文字以内)<br>郵便番号<br>住所1 (自動入力)<br>住所2 (番地以降)                                                                                                    | 姓<br><b>帝京</b><br><b>ライキョウ</b><br>西暦 197<br>あなたから<br>3208551<br>栃木県宇都宮<br>1-1<br>自宅 0<br>携帯 0 | 名<br><b>智子</b><br>3年 9月 9日生<br>5みた続柄です。(例) 父、母↑<br>↓番地まで入力されます<br><b>清豊郷台1丁目</b><br>28 ××× ××××<br>70 ×××× ××××                                                                                                    |
| 第一種·第二種(人的保証) | <ul> <li>2.連帯保証人と保証人について<br/>あなたは保証制度画面で「人的保証」を選択していま<br/>連帯保証人・保証人の選任条件は必ず「貸与奨学金案<br/>(1)連帯保証人について入力してください。</li> <li>・原則として、父母・兄弟姉妹又はおじ・おば等に<br/>・未成年者等保証能力がない人は認められません。</li> <li>・債務整理(破産等)中の人を連帯保証人に選任ず<br/>(a)その氏名<br/>漢字氏名<br/>力ナ氏名</li> <li>(b)その生年月日</li> <li>(c)あなたとの続柄</li> <li>(d)その住所</li> <li>・連帯保証人の明鑑登録証明書(市区町村発行)<br/>※印鑑登録証明書には住民票と同じ住所が記載</li> <li>(重要)住所入力について四ページ参照</li> <li>(e)その電話番号</li> <li>※自宅電話番号がなければ携帯電話の電話番号で</li> <li>(f)その勤務先</li> <li>勤務先電話番号</li> <li>※連帯保証人が無職の場合は、下記にチェックを</li> <li>(2)保証人について入力してください。</li> <li>・原則として、4親等以内の成年親族のうち、あお<br/>・未成年者等保証能力がない人は認められません。</li> <li>・債務整理(破産等)中の人を保証人に選任するこ</li> <li>(a)その氏名<br/>漢字氏名<br/>力ナ氏名</li> <li>(b)その生年月日</li> <li>(c)あなたとの続柄</li> </ul> | ます。連帯保証人及び保証人に<br>第内」を確認してください。 こしてください。 こことは認められません。 (全角5文字以内) ( (全角15文字以内) ( 住所1 (自動入力) ( 住所2 (番地以降) ( 結いません。 信業の場合は「E こた及び連帯保証人と別生計の ことは認められません。 (全角5文字以内) ( 全角5文字以内) ( 生雨3000000000000000000000000000000000000 |                                                                                               | 名         ジ         アキラ         0年       6月       29日生         シ       シ         ひまで入力されます         「市豊郷台1丁目         028 ××× ×××         防労た続柄です。(例) 父、母↑         028 ××× ××××         「大田志で入力されます         「市豊郷台1丁目         028 ××× ××××         「小田本会社」         1 (農業] と記入してください↑         3) 日本         (二無職)         でください。         名         卓也         夕クヤ         5年         7月       20日生         ぶじ         読い         おいろき(例) おじ、おば*↑         こしてください。         美父母・配偶者の父母 (義父母) |
|               | <ul> <li>(d) その住所</li> <li>・保証人の印鑑登録証明書(市区町村発行)に記述</li> <li>※印鑑登録証明書には住民票と同じ住所が記載</li> <li>(重要)住所入力について100ページ参照</li> </ul>                                                                                                    | 「<br>、<br>、<br>、<br>、<br>、<br>、<br>、<br>、<br>、<br>、<br>、<br>、<br>、                                                                                                    | <ださい。<br>3208551<br>栃木県宇都宮<br>3-3                                                             | ↓番地まで入力されます<br><b>市豊郷台3丁目</b>                                                                                                    |

| 希望する<br>奨学金 | スカラネット画面表示                                                                                                    | 入力内容記入欄                           |  |  |  |
|-------------|----------------------------------------------------------------------------------------------------|-----------------------------------|--|--|--|
|             | (e) その電話番号     自宅                                                                                                    | 028 ××× ××××                      |  |  |  |
|             | ※自宅電話番号がなければ携帯電話の電話番号で構いません。携帯                                                                                                    | 090 ×××× ××××                     |  |  |  |
|             | (f) その勤務先                                                                                                    |                                   |  |  |  |
|             | 白営業の場合は「白営業」、農業の場合                                                                                                    | 勤務先名を記入してくたさい」<br>は「農業」と記入してください。 |  |  |  |
|             |                                                                                                    | 無職の場合は入力不要です                      |  |  |  |
|             | 勤務先電話番号                                                                                                    | <b>)29</b> x x x x x x x          |  |  |  |
|             | ※保証人が無職の場合は、下記にチェックを入力してください。                                                                                                    | □無職                               |  |  |  |
|             | (g) 連帯保証人と保証人は別生計ですね。                                                                                                    | ♥はい ○いいえ                          |  |  |  |
| 第           | ※連帯保証人、保証人に相応しい人物かどうか、入力情報を元に判定を行います。年齢による                                                                                                    |                                   |  |  |  |
| 種           | 各人物の誓約日(①あなたの氏名・誓約情報で入力した年月日)時点での年齢を元に判定を                                                                                                    | はい」で選択できない場合は、<br>「新しを別のしにする必要がある |  |  |  |
| 第           | 連帯保証人・保証人について                                                                                                    |                                   |  |  |  |
| 種           | ○/保証制度で「人的保証」を選択した人は、建帯保証人及び保証人を1人ダン(合計2人)人刀9るル<br>連帯保証↓は 将学会の返還についてあなたと同等の責任を負います。                                                                                                    | が安かめります。                          |  |  |  |
| 人的          | 保証人には、「分別の利益」が適用されます。また、「検索の抗弁権」及び「催告の抗弁権」がありま                                                                                                    | す(連帯保証人には                         |  |  |  |
| 保証          | 適用されません)。                                                                                                    |                                   |  |  |  |
| 9           | 詳しくは、「貸与奨学金案内」を参照してください。                                                                                                    |                                   |  |  |  |
|             | また、選任した連帯保証人・保証人が機構の定める条件を満たすかどうかチェックしてくたさい。選行<br>必要実績を提出できる提合け、連帯保証人・保証人として選任できますので、団 ~ 団 ページの(1)                                                                                                    | ±条件を全て満たし、かつ<br>(2)を記れしてください      |  |  |  |
|             | もし、1つでも選任条件を満たさない、又は必要書類を提出できない場合は、連帯保証人・保証人とし                                                                                                    | て選任できません。                         |  |  |  |
|             | あらためて条件に合致する別の人を選任しなおしてください。条件に合致する人を選任できない場合に                                                                                                    | t,                                |  |  |  |
|             | ⑦保証制度で「機関保証」を選択し、保証制度を変更してください。                                                                                                    |                                   |  |  |  |
|             | 採用時に提出しなければならない書類(返還誓約書)には、スカラネットで人力した連帯保証人及び復<br>印象登録証明書等を添付したければなりません。フカラネット入力前に 連帯保証人・保証人として考                                                                                                    | R証人が目著・押印(実印)し、<br>S定している人に役割     |  |  |  |
|             | ロション・ション・ション・ション・ション・ション・ション・ション・ション・ション・                                                                                                    | ざさい。                              |  |  |  |
|             |                                                                                                    |                                   |  |  |  |
|             |                                                                                                    | どちらかに必ずチェック                       |  |  |  |
|             | <b>STEP1 (9)のなたの家族情報</b><br>1 あなたは社会的養護を必要とする人ですか。                                                                                                    |                                   |  |  |  |
|             | 「はい」と答えた人は、あてはまるものを選択してください。                                                                                                    |                                   |  |  |  |
|             | ○児童養護施設入所者等 ○児童自立支援施設入所者等 ○児童心理治療施設入所者                                                                                                    | <br>等                             |  |  |  |
|             | ○自立援助ホーム入所者等 ○里親に養育されている(いた)人 ○ファミリーホー                                                                                                    | ムで養育されている(いた)人                    |  |  |  |
|             | 「はい」を選択する人は、施設に入所していた(入所している)、又は里親による養育を受けていたことがわかる日付が記載された                                                                                                    |                                   |  |  |  |
|             | 証明書類の提出が必要です。                                                                                                    |                                   |  |  |  |
|             | (証明書類の例)<br>施設笑女锋証明書 (施設長発行) 児童 (甲囲) 季証証明書 (児童択談所発行) 措置解除決定通知書 (児童択談所発行) 等                                                                                                    |                                   |  |  |  |
|             | 「 … 認守は精証好音(加設されり)、元里(主税)安む証明音(元里伯設所先11)、指直解除次と通知者(元里伯設所先11)等<br>「 ※機構の所定様式「施設等在籍・退所証明書」でも可。                                                                                                    |                                   |  |  |  |
|             | 2. 生計維持者(原則父母、父母がいない場合は代わって生計を維持する人)について入力してください。                                                                                                    |                                   |  |  |  |
|             | 1. で「はい」と回答した人については、生計維持者について一部自動表示されます。                                                                                                    |                                   |  |  |  |
|             | ※父母がいる場合は、収入の有無に関わらず必ず父母ともに生計維持者として入力が必要です                                                                                                    |                                   |  |  |  |
|             |                                                                                                    |                                   |  |  |  |
| 全           | 1生計維持者については、必ず「給竹架子並条内」、「貝ラ架子並条内」を確認してくたさい。<br>「<br>生計維持者とは、あなたの生計を維持する人という意味であり、原則父母(父母ともいる場合2人とき                                                                                                    | 5) としています。                        |  |  |  |
| 頁           | 無収入の場合でも、生計維持者として入力する必要があります。入力漏れがないか確認してください。                                                                                                    | 生計維持者として入力した                      |  |  |  |
|             | 人物についてマイナンバーを提出する必要があります。離婚後に父母が再婚(事実婚含む)している                                                                                                    | どちらかに必ずチェック                       |  |  |  |
|             | 」者として入力する必要があります。                                                                                                    |                                   |  |  |  |
|             | (1) あなたの生計維持者の人数を選択してください。                                                                                                    | ○1人 ♥2人                           |  |  |  |
|             | (2) 生計維持者()(父母のいずれか、父母かいない場合は代わって生計を維持する人)                                                                                                    |                                   |  |  |  |
|             | 王<br>計<br>融<br>行<br>台<br>し<br>の<br>八<br>八<br>ふ<br>め<br>坂<br>し<br>9<br>。<br>(<br>)<br>。<br>(<br>)<br>。<br>(<br>)<br>)<br>、<br>)<br>、<br>)<br>、<br>)<br>、<br>)<br>、<br>)<br>、<br>)<br>、<br>)<br>、<br>)<br>、<br>)<br>、<br>)<br>、<br>、<br>、<br>、<br>、<br>、<br>、<br>、<br>、<br>、<br>、<br>、<br>、 |                                   |  |  |  |
|             | 養子縁組の有無に関わらず、再婚相手の続柄は父又は母を選択してください。                                                                                                    |                                   |  |  |  |
|             | (b) 生計維持者①の氏名                                                                                                    |                                   |  |  |  |
|             | 「給付奨学金案内」、「貸与奨学金案内」を参照し、入力してください。 姓<br>株内医なのの、 たちの、 たちの、 たちの、 たちの、 たちの、 たちの、 たちの、 た                                                                                                    | 名                                 |  |  |  |
|             | <i> </i> (土内 5 又子以内) <b>市</b> カナ氏名          (全角15文字以内) <b>一一一市</b>                                                                                                    | シャンション アキラ                        |  |  |  |
|             | (c) 生計維持者①の住所     郵便番号     3208551                                                                                                    | ↓番地まで入力されます                       |  |  |  |
|             | (重要)住所入力について四ページ参照 住所1(自動入力) 栃木県宇都督                                                                                                    | 宮市豊郷台1丁目                          |  |  |  |
|             | (d) 生計####@@####@                                                                                                    |                                   |  |  |  |
|             |                                                                                                    | 970年 6月 29日                       |  |  |  |

| 希望する<br>奨学金 | スカラネット画面表示                                                                                                    | どちらかに必ずチェック                                                                                                    |
|-------------|----------------------------------------------------------------------------------------------------|----------------------------------------------------------------------------------------------------|
| 第一種・第二種     | <ul> <li>(e) 生計維持者①は2023年1月2日以降に転職しましたか。</li> <li>※転職している場合でも、減収していない場合には、「いいえ」を選択してください。</li> <li>「はい」を選択した場合も、マイナンバーで連携した情報(2023年1月~2023年12月の収入情報)にて審査を行います。ただし、選考結果によっては、書面による直近の給与明細等の提出により、再審査を希望することができます。</li> <li>次から選択してください。</li> <li>○第一希望の貸与奨学金が不採用となる場合、給与明細等を書面で提出し、再審査を希望します。</li> <li>※再審査を希望する場合には、追加で生計維持者の給与明細等の提出が必要になることがあります。また、書面審査には1~2か月かかりますので、選考が大幅に遅れることがあります。</li> <li>□上記の内容を理解の上、直近の給与明細等を書面で提出する審査を希望します。</li> <li>○ 直近の給与明細等を書面で提出する審査を希望しません。</li> <li>※なお、給付奨学金については、直近の給与明細等での審査は行いません。</li> </ul>                                                                                                    | 〇はい 〇いいえ<br>二次採用 (秋) で申し込む場<br>合は、2023年を2024年に読<br>み替えてください。<br>緊急採用・応急採用に申し込<br>む人は、表示されません。                                                                                                    |
| 全買          | <ul> <li>(f) 生計維持者①は2024年1月1日の時点で日本国内に住んでいましたか。</li> <li>二次採用(秋)で申し込む場合は、2024年を2025年に読み替えてください。</li> <li>家計急変採用、緊急採用・応急採用に申し込む人でスカラネット入力完了日(申請日)が2025年10月以降になる人は、2024年を2025年に読み替えてください。</li> <li>(3) 生計維持者②(父、母など)</li> <li>父母のうち生計維持者①に入力していない人を、必ず入力してください。</li> <li>※一人親の場合は(3)の入力は不要です。</li> <li>※父母ともいない場合で代わって生計を維持している人がいるときは、主に生計を維持している人を(2)に入力してください。(3)の入力は不要です。</li> <li>(a) あなたとの続柄<br/>養子縁組の有無に関わらず、再婚相手の続柄は父又は母を選択してください。</li> <li>(b) 生計維持者②の氏名</li> <li>「給付奨学金案内」「貸与奨学金案内」を参照し、入力してください。</li> <li>(c) 生計維持者②の住所</li> <li>(c) 生計維持者②の住所</li> <li>(c) 生計維持者②の生年月日</li> <li>(c) 生計</li> <li>(c) 生計<th>○はい     ○いいえ       ●     ●       からみた続柄です。(例) 父、母↑       名       1       ●       ●       ●       1       ●       ●       ●       ●       ○       ●       ●       ●       ●       ●       ●       ●       ●       ●       ●       ●       ●       ●       ●       ●       ●       ●       ●       ●       ●       ●       ●       ●       ●       ●       ●       ●       ●       ●       ●       ●       ●       ●       ●       ●       ●       ●       ●       ●       ●       ●       ●       ●       ●       ●       ●       ●       ●       ●       ●       ●       ●</th></li></ul> | ○はい     ○いいえ       ●     ●       からみた続柄です。(例) 父、母↑       名       1       ●       ●       ●       1       ●       ●       ●       ●       ○       ●       ●       ●       ●       ●       ●       ●       ●       ●       ●       ●       ●       ●       ●       ●       ●       ●       ●       ●       ●       ●       ●       ●       ●       ●       ●       ●       ●       ●       ●       ●       ●       ●       ●       ●       ●       ●       ●       ●       ●       ●       ●       ●       ●       ●       ●       ●       ●       ●       ●       ●       ● |
| 第一種・第二種     | <ul> <li>(e) 生計維持者②は2023年1月2日以降に転職しましたか。</li> <li>※転職している場合でも、減収していない場合には、「いいえ」を選択してください。</li> <li>「はい」を選択した場合も、マイナンバーで連携した情報(2023年1月~2023年12月の収入情報)にて審査を行います。ただし、選考結果によっては、書面による直近の給与明細等の提出により、再審査を希望することができます。</li> <li>次から選択してください。</li> <li>(第一希望の貸与奨学金が不採用となる場合、給与明細等を書面で提出し、再審査を希望します。</li> <li>※再審査を希望する場合には、追加で生計維持者の給与明細等の提出が必要になることがあります。また、書面審査には1~2か月かかりますので、選考が大幅に遅れることがあります。</li> <li>(自上記の内容を理解の上、直近の給与明細等を書面で提出する審査を希望しません。</li> <li>※なお、給付奨学金については、直近の給与明細等での審査は行いません。</li> </ul>                                                                                                    | ○はい ○いいえ<br><b>どちらかに必ずチェック</b><br>み替えてください。<br>「<br>緊急採用・応急採用に申し込<br>む人は、表示されません。」                                                                                                    |

|    | 希望する<br>奨学金                                                                                                    | スカラネ                                                                                                    | ット画面表示                                         | どちらかに必ずチェック                        |  |  |
|----|----------------------------------------------------------------------------------------------------|----------------------------------------------------------------------------------------------------|------------------------------------------------|------------------------------------|--|--|
|    |                                                                                                    | (f)生計維持者②は2024年1月1日の時点で                                                                                                    | 日本国内に住んでいましたか。                                 | ○はい ○いいえ                           |  |  |
|    |                                                                                                    |                                                                                                    |                                                |                                    |  |  |
|    |                                                                                                    |                                                                                                    |                                                |                                    |  |  |
|    | 3. 2023年12月31日時点の生計維持者①と生計維持者②の扶養親族を全員入力してください。                                                                                        |                                                                                                    |                                                |                                    |  |  |
|    |                                                                                                    | ※1 生計維持者が住民税等の申告を行った扶                                                                                                    | 養親族を確認のうえ、入力してください。                            |                                    |  |  |
|    |                                                                                                    | (確認できる書類)年末調整の令和5年分扶養控除等(異動)申告書の写し、令和5年<br>分給与所得の源泉徴収票、令和5年分確定申告書の写し(扶養親族が                                                                                                    |                                                |                                    |  |  |
|    |                                                                                                    | 記載されている部分)など                                                                                                    |                                                |                                    |  |  |
|    |                                                                                                    | <ul> <li>※2 「1人目の情報」として、あなた自身の</li> <li>生計維持者の扶養親族(※1の条件を満た</li> </ul>                                                                                                    |                                                |                                    |  |  |
|    |                                                                                                    | 自身が生計維持者の扶養親族でない場合は<br>※3 生計維持者の配偶者は、扶養されている                                                                                                    |                                                |                                    |  |  |
|    | (扶養親族にあたらないため)<br>※4 2023年12月31日より後に生まれた子どもは会みません。(ただし、別途由告すること)                                                                       |                                                                                                    |                                                |                                    |  |  |
|    |                                                                                                    |                                                                                                    |                                                |                                    |  |  |
|    |                                                                                                    | ※5 入力された扶養親族情報のうち子どもに                                                                                                    | こ該当する人数及び税情報によって、多子世帯                          |                                    |  |  |
|    | の判定が行われます。なお、子どもに該当する人数は「申込者本人」、「生計維持者の子」<br>及び「その他(年下)」(それぞれ※1の条件を満たす場合)の合計となります                                                      |                                                                                                    |                                                | 申込者本人=学生本人                         |  |  |
|    |                                                                                                    |                                                                                                    | 1人目の情報                                         |                                    |  |  |
|    |                                                                                                    |                                                                                                    | 生計維持者との関係  ・ ・ ・ ・ ・ ・ ・ ・ ・ ・ ・ ・ ・ ・ ・ ・ ・ ・ | 生計維持者の子ども ○その他                     |  |  |
| 4  | +維持者が                                                                                                    | 父母の場合                                                                                                    | 扶養している生計維持者より年下か                               | (同じ生年月日を含む) 〇年上                    |  |  |
| (4 | 列1) 父母を                                                                                                    | 公式 100 日本 100 日本 100 日 | 2人日の情報<br>生計維持者との関係 〇申込者本人 〇                   | 生計維持者の子ども ○その他                     |  |  |
| (4 | 列2)祖父母                                                                                                    | 等は生計維持者より年上のため                                                                                                    | 扶養している生計維持者より年下か 〇年下 (                         | (同じ生年月日を含む) 〇年上                    |  |  |
|    | 扶養し                                                                                                    | ている親族として含まれない                                                                                                    |                                                | +===+#は老の子どち ○その仲                  |  |  |
|    |                                                                                                    |                                                                                                    | 大養している生計維持者より年下か ○年下 ○                         | (同じ生年月日を含む) 〇年上                    |  |  |
|    | 全冒                                                                                                    |                                                                                                    | 追加(もう1人) スカラネット入力時に                            | ボタンを押すことができます                      |  |  |
|    |                                                                                                    | 4. 2024年12月31日時点の生計維持者①と生計                                                                                                    | 維持者②の扶養親族を全員入力してください。                          |                                    |  |  |
|    | ※1 生計維持者が住民税等の申告を行った扶養親族を確認のうえ、入力してください。<br>(確認できる書類)年末調整の令和6年分扶養控除等(異動)申告書の写し、令和6年<br>分給与所得の源泉徴収票、令和6年分確定申告書の写し(扶養親族が<br>記載されている部分)など |                                                                                                    |                                                |                                    |  |  |
|    |                                                                                                    | ※2 「1人目の情報」として、あなた自身の                                                                                                    | 情報が自動で入力されています。あなた自身が                          |                                    |  |  |
|    |                                                                                                    | 生計維持者の扶養親族(※1の条件を満た                                                                                                    | こす場合)であるか確認してください。あなた                          |                                    |  |  |
|    |                                                                                                    | *3 生計維持者の配偶者は、扶養されている                                                                                                    | 、「「人口の情報」を削除してくたさい。                            |                                    |  |  |
|    |                                                                                                    | (扶養親族にあたらないため)                                                                                                    |                                                |                                    |  |  |
|    |                                                                                                    | ※4 2024年12月31日より後に生まれた子ど<br>により子どもに今める提合があるため、学                                                                                                    | もは含みません。(ただし、別途申告すること<br>                      |                                    |  |  |
|    |                                                                                                    | ※5 入力された扶養親族情報のうち子ども                                                                                                    | こ該当する人数及び税情報によって、多子世帯                          |                                    |  |  |
|    |                                                                                                    | の判定が行われます。なお、子どもに該当                                                                                                    | 有する人数は「申込者本人」、「生計維持者の子」                        | 申込者本人=学生本人                         |  |  |
|    |                                                                                                    | 及び「その他(年下)」(それぞれ※1の条                                                                                                    | 件を満たす場合)の合計となります。                              |                                    |  |  |
|    |                                                                                                    |                                                                                                    | し 則 牛 度 の 人 刀 を 反 映 」 人 カ っ 不 ッ ト 入 カ 時 に      | ホタンを押すど反映されます  <br>                |  |  |
|    |                                                                                                    |                                                                                                    | 生計維持者との関係 ●申込者本人 〇                             | 生計維持者の子ども ○その他                     |  |  |
|    |                                                                                                    |                                                                                                    | 扶養している生計維持者より年下か 🖉 💿 年下 👔                      | (同じ生年月日を含む) 〇年上                    |  |  |
| 生計 | 湘狩有から                                                                                                    | (単の場合<br>除き終与転得が102万円以下等である朝佐                                                                                                    |                                                | +==>姚は老の了どち ○スの仲                   |  |  |
| (例 | ロ) 文母を<br> 2) 祖父母                                                                                                    | 等は生計維持者より年上のため                                                                                                    | 主部維持者との関係                                      | 1111年7月日を含む) 〇年上                   |  |  |
|    | 扶養し                                                                                                    | ている親族として含まれない                                                                                                    | 3人目の情報                                         |                                    |  |  |
|    |                                                                                                    |                                                                                                    | 生計維持者との関係 〇申込者本人 〇                             | 生計維持者の子ども ○その他<br>(同じ生年日日を今む) ○年 ト |  |  |
|    |                                                                                                    |                                                                                                    | 「追加(もう1人)」 スカラネット入力時に                          | Niniのエキクロではの// ○+上<br>             |  |  |
|    |                                                                                                    |                                                                                                    |                                                | Oはい Oいいえ                           |  |  |
|    |                                                                                                    |                                                                                                    |                                                | Oはい Oいいえ                           |  |  |
|    | 7. あなたと生計維持者(原則父母)の資産の額をそれぞれ入力してください。<br>(1万円未満切り捨て)                                                                                   |                                                                                                    | あなた<br>(例) 10 万円<br>生計維持者①(例) 500 万円           |                                    |  |  |
|    | 付                                                                                                    | 生計維持者② (例) 15 万円                                                                                                    |                                                |                                    |  |  |
|    |                                                                                                    | (不動産は対象としない)。                                                                                                    |                                                | 合計 <mark>(例)525</mark> 万円          |  |  |

| 希望する<br>奨学金 | スカラネット画面表示                                                                                                    | 入力内容記入欄                                                                         |                |  |  |
|-------------|----------------------------------------------------------------------------------------------------|---------------------------------------------------------------------------------|----------------|--|--|
|             | <ul> <li>◆一人親家庭</li> <li>8. 父又は母のいずれかのみを「生計維持者」としている理由につい</li> <li>⑨あなたの家族情報の2.にて、父又は母のいずれかのみを生計維持<br/>「離婚等」については、単なる不仲による別居は認められません。まできるだけ具体的に入力してください。</li> </ul>                                              | て、次のうち該当するものを選択し<br>寺者としている場合にのみ表示されま<br>また、「その他」に入力する場合は                       | てください。<br>ます。  |  |  |
|             | ○××はゆごだがした。<br>○父母の離婚等により、父母いずれかとわたし(本人)は別生計である。<br>※「離婚等」には、離婚調停中、DVによる別居中、又は未婚の場合なども含みます。<br>○父又は母が、生死不明、意識不明、精神疾患等のため、意思疎通ができない。                                                                              |                                                                                 |                |  |  |
|             | Oその他                                                                                                    |                                                                                 |                |  |  |
|             | ◆父母以外<br>9.生計維持者に父母以外の人を入力した理由について、次のうち該<br>のあかたの実施情報の2.にて、公母い肉の人を大計雑時考としてし                                                                                                    | 当するものを選択してください。(約                                                               | 复数選択可)         |  |  |
|             | <ul> <li>() めなたの家族情報の2.1とく、父母以外の人を生計維持者として、父母以外の人を生計維持者にした理由として、父母と単に不仲であなお、ここでの「生計維持者が父母以外」(1名)となるケースは」・両親(父母)と死別し、おじ夫婦と生活している。</li> <li>※おじ夫婦のうち、あなたの生計を主に維持している方(1名)・両親(父母)が生死不明のため、未成年後見人(祖父)と生活し</li> </ul> | いる場合にのみ表示されます。<br>5ることは認められません。<br>以下のような場合です。<br>が「生計維持者」となります。<br>っている。       |                |  |  |
|             | □両親(父母)と死別した。<br>□両親(父母)が生死不明、意識不明、精神疾患等のため、意思<br>□わたし(本人)は結婚しており、両親ではなく、生計維持者欄                                                                                                    | 疎通ができない。<br>に記載した配偶者に扶養されている                                                    |                |  |  |
|             | (納税手続きにおいて、わたしの夫(妻)の扶養に入っている。                                                                                                    | )                                                                               |                |  |  |
|             | □ての通<br>◆ <b>&lt;共通&gt;一人親家庭・父母以外</b><br>必要に応じて、上記の事実関係が確認できる証明書類の提出を後日                                                                                                    | 求める場合があります。                                                                     |                |  |  |
|             | 上記の申告に間違いありませんか。  〇はい                                                                                                    |                                                                                 |                |  |  |
| 全           | ③めなたの家族情報の2. にて、父父は母のいずれかのみを生計細<br>父母以外の人を生計維持者としている場合にのみ表示されます。生<br>「給付奨学金案内」、「貸与奨学金案内」及び機構ホームページに掲<br>いて」「生計維持者に係るQ&A」を併せて確認してください。                                                                            |                                                                                 |                |  |  |
|             | 事象                                                                                                    | <ul> <li>証明書類(例)</li> <li>・課税証明書(寡婦(夫)控除の適</li> <li>・児童扶養手当証書、受給証明書等</li> </ul> | i用が分かるもの)      |  |  |
|             | 上記の書類を提出できない場合                                                                                                    |                                                                                 |                |  |  |
|             | 父母と死別                                                                                                    | ・尸籍謄本、抄本<br>・住民票(死亡日記載あり)                                                       |                |  |  |
|             | 父母が離婚                                                                                                    | ・戸籍謄本、抄本                                                                        |                |  |  |
|             | 父母办離婚調停中                                                                                                    | ・裁判所による係属証明書<br>・弁護士による報告書                                                      |                |  |  |
|             | 父又は母がDV被害                                                                                                    | <ul> <li>・自治体等による「配偶者からの暴<br/>明書」</li> </ul>                                    | ようの被害者の保護に関する証 |  |  |
|             | 父乂は母が生死不明(行万不明)<br>父又は母が意識不明、精神疾患                                                                                                    | <ul> <li>・日治体や警察者寺による「行方本</li> <li>・主治医による「診断書」</li> </ul>                      | 「明省庙党埋証明」      |  |  |
|             | 学生本人が両親ではなく配偶者に扶養されている                                                                                                    | <ul> <li>戸籍謄本、抄本 及び</li> <li>課税証明書(配偶者控除の適用が)</li> </ul>                        | が分かるもの)        |  |  |
|             | その他の事由                                                                                                    | ・事実関係を確認できる書類(第三                                                                | 者(機関)の所見等)     |  |  |
|             | <ul> <li>◆申込者本人</li> <li>10. 生計維持者はあなた自身(独立生計者)と入力した理由について、次のうち該当するものを<br/>選択してください。</li> </ul>                                                                                                    |                                                                                 |                |  |  |
|             | ⑨あなたの家族情報の2.にて、あなた自身を生計維持者(独立生計者)としている場合にのみ<br>表示されます。<br>あなた自身を生計維持者にした理由として、父母と不仲であることは認められません。また、<br>あなたの収入及び奨学金等だけで生活しているという状況であったとしても、父母がいる場合<br>は、原則父母が生計維持者となります。                                         |                                                                                 |                |  |  |
|             | <ul> <li>○両親(父母)と死別し、祖父母や叔父・叔母等の親族から経済</li> <li>○父母・祖父母ともに死別し、兄弟姉妹は就学中もしくは病気な</li> <li>○わたし(本人)は結婚しており、配偶者等を扶養している。</li> <li>○ろの体</li> </ul>                                                                     | 的支援を受けていない。<br>どの理由で働くことができない。                                                  |                |  |  |
|             | ○モの他 [<br>申告いただいた内容について、後日確認させていただく場合が                                                                                                    | あります。                                                                           |                |  |  |
|             | 上記の申告に間違いありませんか。                                                                                                    |                                                                                 | ○はい ○いいえ       |  |  |

| 希望する<br>奨学金                   | スカラネット画面表示                                                                                                    | 入力内容記入欄                                    |         |  |
|-------------------------------|----------------------------------------------------------------------------------------------------|--------------------------------------------|---------|--|
|                               | <ul> <li>STEP8 ⑩家庭事情情報</li> <li>1. 奨学金を希望するに至った家庭事情や、特に説明を要することを記入してください(全角200文字以<br/>全員入力する必要があります。併用貸与を希望し、第二種奨学金の最高月額を選択した場合は、最高/</li> </ul>                                          | (内)<br>月額を必要とする「理由」も入                      |         |  |
| <br>←                         | カしてください。<br>特に、家計急変採用、緊急採用・応急採用の申込みをする人は、「いつ」「どういった事由で」家計急変したのか、事情をできるだけ<br>詳しく入力してください。震災、火災、風水害等に被災し、生計維持者が死亡、行方不明、生死不明となったことを事由として申し<br>込む場合は、被災した災害(災害が発生した日付、被災地域)等の状況を詳しく入力してください。 |                                            |         |  |
| 員                             | 注)第二種奨学金の最高月額を必要とする理由を具体的に記入してください(学校担当者から確認等                                                                                                    | テを行う場合があります)。                              |         |  |
|                               |                                                                                                    |                                            |         |  |
|                               | 単立         奨学金を希望する理由を自分の言葉で                                                                                                    |                                            |         |  |
|                               | ● ● ● ● ● ● ● ● ● ● ● ● ● ● ● ● ● ● ●                                                                                                    |                                            |         |  |
|                               |                                                                                                    |                                            |         |  |
|                               | 39×5+5                                                                                                    |                                            |         |  |
|                               | ●緊急採用・応急採用に申し込む場合は                                                                                                    | パージの設問が表示されます。                             |         |  |
|                               |                                                                                                    | 入力内容記入欄                                    |         |  |
| STEP9                         | ① <b>奨学金振入门座情報</b>                                                                                                    |                                            |         |  |
| (重要)                          |                                                                                                    |                                            |         |  |
|                               | ようとしている口座が奨学金を受け取れる口座かどうか、次のチェックリストを使って確認してください。                                                                                                    | I<br>I<br>I                                |         |  |
| ॑□奨学会                         | 金申込者本人の預・貯金口座です。                                                                                                    |                                            |         |  |
|                               | 春の普通預金口座、または、ゆうちょ銀行の通常貯金口座です。                                                                                                    | 1                                          |         |  |
|                               | 闌の力ナ比名と通帳の□座名義人(力ナ)は完全に同一です。<br>ったヶ銀行いりの提合)全動機関タ・支圧タ・□広乗号 (ゆうたヶ銀行の提合)記号・乗号は正しいです。                                                                                                    |                                            |         |  |
| (*3                           | か月以内に新設された支店は選択できない場合があります。                                                                                                    | ・<br>する「銀行」またけ「ゆうちょ剣                       |         |  |
| □休眠(                          | コ座、解約済口座ではありません。 振込を発望                                                                                                    | する「戦け」よたは「ツノウより<br>する提合け「差望しません」を選         | 或4]] (c |  |
| └□農協、                         | 信託銀行、外資系銀行、SBI新生銀行、あおぞら銀行、インターネット専業銀行等の口座                                                                                                    |                                            |         |  |
| 1. 公金受                        | 取口座の利用を希望しますか。 必ず確認してください→                                                                                                    | 公金受取口座とは                                   |         |  |
| 奨学金€                          | 申込の時点で公金受取□座を登録済である人のみ、「希望します」を選択することができます。                                                                                                    |                                            |         |  |
| ただし、                          | 公金受取口座が奨学金の振込に利用できない口座(「給付奨学金案内」、「貸与奨学金案内」を参照)<br>+ 「あたり、キャイ・トラアウトス・イギーン                                                                                                    | ○希望します                                     |         |  |
|                               | ↓、「布≚しません」を迭折してくたさい。<br>◆を作り込む全動機関を溶ね」 オイださい                                                                                                    |                                            |         |  |
| 2. 突子式                        | で瓜り込む玉融(検測を選択してくたてい。                                                                                                    |                                            |         |  |
| (デジタ                          | ル庁) に事前登録した公金受取口座となります。ただし、あなたの公金受取口座情報を機構が利用でき                                                                                                    | どちらかに必ずチェック                                |         |  |
| ない場る                          | 合に備えて、奨学金の振込先となる口座情報を入力してください。なお、公金受取口座と同じ口座情報                                                                                                    |                                            |         |  |
| を入力し                          | って構いません。                                                                                                    |                                            |         |  |
| (重要)                          | □座名義人は、①あなたの氏名・誓約情報で入力したあなた本人のカナ氏名と完全に同一である必要があり                                                                                                    | )ます。                                       |         |  |
| 「給付奨                          | 学金案内」、「貸与奨学金案内」を参照しながら、学生本人の本名を全角で入力してください。                                                                                                    |                                            |         |  |
| 銀行等を                          | 選んだ場合                                                                                                    |                                            |         |  |
| 金融機関<br>(1) 全副                | 名およひ文店名を選択してくたさい。<br>                                                                                                    | 74                                         |         |  |
| (1) 显高<br>(2) 金鬲              | 雑機関名を選択してください。                                                                                                    | みずほ銀行                                      |         |  |
| (3) 支店                        | るの読みの先頭1文字を選択してください。                                                                                                    | た                                          |         |  |
| (4) 支店                        | 名を選択してください。                                                                                                    | 多摩支店                                       |         |  |
| 3. 預金通                        | i転等で確認後、口座番号を入力してください。 普通(総合                                                                                                    | い □座 1 2 3 4 5 6 7                         |         |  |
| 番号が                           | 7桁に満たない場合は、そのままの桁数で入力してください。                                                                                                    |                                            |         |  |
|                               | イット人力時は、催認用に再度UI坐番号を人力する欄が表示されます。<br>                                                                                                    | ***                                        |         |  |
| 4. 山座名<br>(口座名)               | 減入を入力してください。 カノ姓<br>義人は本人に限ります) テイキョウ                                                                                                    |                                            |         |  |
|                               |                                                                                                    |                                            |         |  |
|                               |                                                                                                    |                                            |         |  |
| 3. 灯金通<br>  <sub>「=⊃=</sub> 」 | 1款寺と唯祕俊、山座り記ち「金ちを人月してくたさい。<br>と「天皇」の朗に物気がある担合け、その物気け)も天西奈す                                                                                                    |                                            |         |  |
| Tal ち」<br>※番号1                | こ「田ら」の同に奴ナルのる物ロは、この奴子はヘノハケこり。                                                                                                    | <sup>ルッ</sup> 」 <u>ノノ345</u><br>番号12345678 |         |  |
| スカラス                          | ネット入力時は、確認用に再度記号-番号を入力する欄が表示されます。                                                                                                    |                                            |         |  |
| 4. 口座名                        | 義人を入力してください。カナ姓                                                                                                    | カナ名                                        |         |  |
| (口座名                          | 義人は本人に限ります) テイキョウ                                                                                                    | タロウ                                        |         |  |
|                               |                                                                                                    |                                            |         |  |

入力後、「次へ」ボタンを押すと、奨学金振込口座情報確認に進みます。口座情報に誤りがないか確認してから、「次へ」ボタンを押してください。以降は 「給付奨学金案内」、「貸与奨学金案内」を見ながら、画面の指示に従って進めてください。 以下の設問は、中込画面においては「○−家庭事情情報」の設問(I®ページ)の後に表示されます。<u>緊急採用・応急採用の申込者のみ入力してください。</u> (定期採用と緊急採用・応急採用では、設問数が異なるため、設問番号を「○−」としていますが、実際の画面では設問番号が表示されます。)

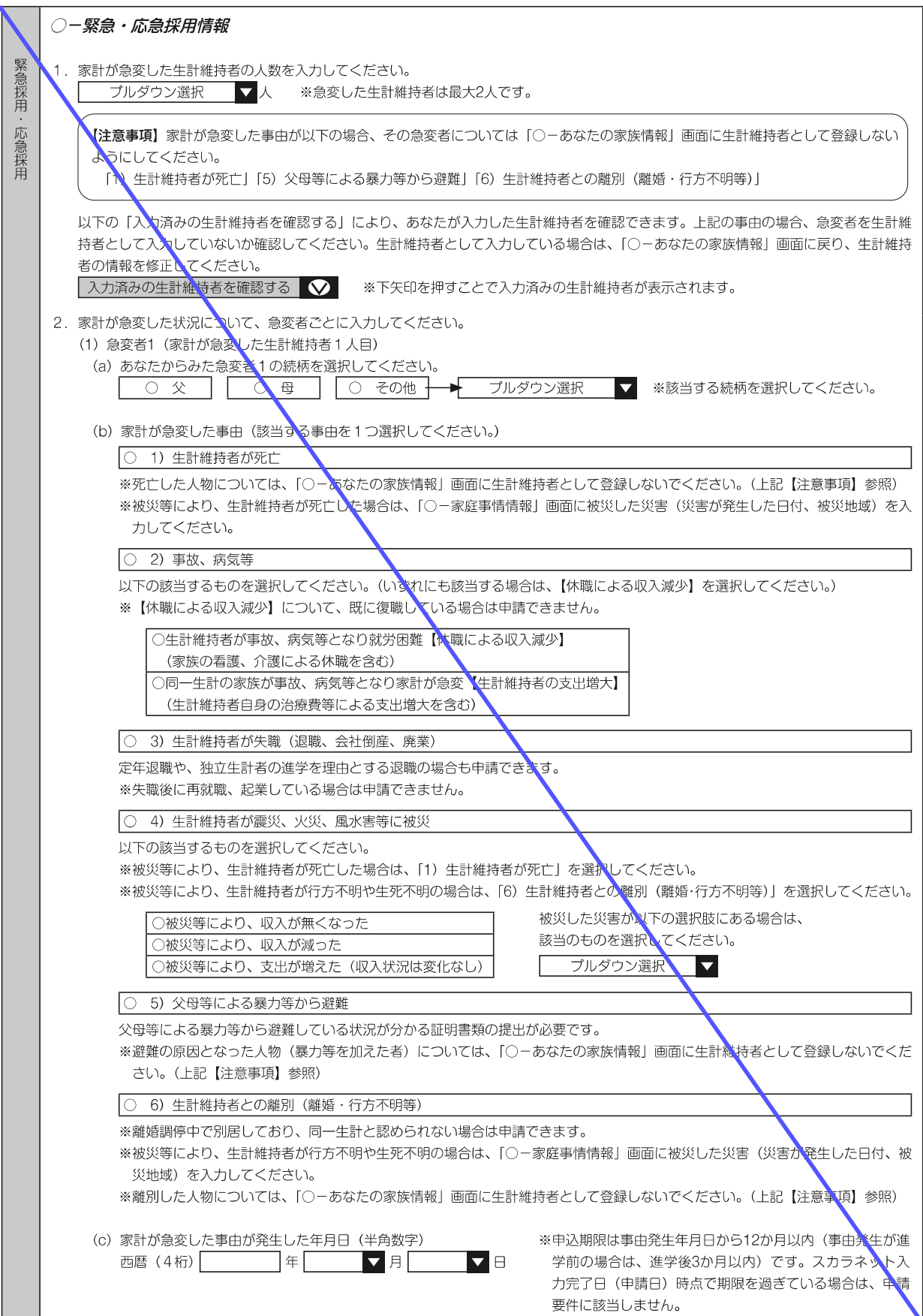

| 緊急採用・                             | <ul> <li>(d)家計が急変した事由が発生した日の翌月から現在までの収入について、該当するものをすべて選択してください。</li> <li>※収入の確認が必要となる事由を選択した場合は、収入の項目が表示されます。家計急変事由が発生した年月日の翌月からスカラネット入力完了日(申請日)の前月までに税の申告が必要な収入がある場合は、該当する項目にチェックを入れてください。</li> <li>※チェックを入れると、各項目に応じた提出書類や注意事項が表示されます。</li> <li>□ 1)給与所得</li> <li>□ 6)利子所得</li> </ul>                                                                                                    |  |  |  |  |  |  |
|-----------------------------------|----------------------------------------------------------------------------------------------------|--|--|--|--|--|--|
| 応急採用                              | □       2)事業所得(営業等所得、農業所得)       □       7)配当所得         □       3)年金(公的年金等控除が適用される年金)       □       8)譲渡所得         □       4)不動産所得       □       9)一時所得                                                                                                    |  |  |  |  |  |  |
|                                   | □ 5) 雑所得(「3) 年金」を除く) □ 10) 山林所得                                                                                                    |  |  |  |  |  |  |
|                                   | □ 1)家計が急変した事由が発生した日の翌月から現在までに、1)~10)の収入はありません                                                                                                    |  |  |  |  |  |  |
|                                   | 以下のプローチャートを使って、未申告の収入がないことを確認してください。<br><u>提出書類の自己点検用フローチャート</u> ◀─収入に関する証明書類の提出が必要か確認できるフローチャートが表示されます。                                                                                                    |  |  |  |  |  |  |
|                                   | (2) 急変者2(家計が急変した生計維持者2人目)<br>※家計が急変した生計維持者の人数を2人とした場合、急変者2の設問が表示されます。2人目についても同様に入力してください。                                                                                                    |  |  |  |  |  |  |
|                                   | <ul> <li>(3)家計が急変した状況について、急変者ごとに入力した内容に誤りがないかをもう一度確認してください。</li> <li>・家計が急変した事由や、事由が発生した年月日に誤りがないか。入力した収入項目に漏れや誤りがないか。</li> <li>※家計急変事由や各収入項目の注意事項についても、必ず確認してください。</li> <li>確認しました</li> </ul>                                                                                                    |  |  |  |  |  |  |
|                                   | 3. 緊急採用(第一種奨学金)を申込む人のみ、希望する貸与始期を入力してください。(半角数字)<br>なお、あなたの希望する応急採用(第二種奨学金)の貸与始期は 自動表示<br>西暦(4桁) 年 月                                                                                                    |  |  |  |  |  |  |
|                                   | *貸与始期は、家計急変事由が生じた年月(申込みから12か月以内。<br>入学した月を限度として遡及可)以降を入力してください<br>*留年に相当する期間を貸与始期にすることはできません。                                                                                                    |  |  |  |  |  |  |
|                                   | ➡ ○ 一奨字金振込□座情報」の設問(116ペーシ)に戻ってくたさい。                                                                                                    |  |  |  |  |  |  |
|                                   |                                                                                                    |  |  |  |  |  |  |
| 以下の<br><b>家計急</b>                 | 設問は、申込画面においては「④-奨学金給付額情報」1.(2)の設問(⑦ページ)の後に表示されます。<br><u>変採用の申込者のみ入力してください。</u>                                                                                                    |  |  |  |  |  |  |
| 以下の<br>家 <b>計急</b><br>家計急変短       | 設問は、申込画面においては「④-奨学金給付額情報」1.(2)の設問 (7ページ)の後に表示されます。<br>変採用の申込者のみ入力してください。<br>(3) あなたが給付奨学金を申し込むのは、以下の予期できない事由が発生し、家計が急変したためですか。<br>※別途、「給付奨学金(家計急変採用)確認事項提出書」と事由に応じた証明書類の提出を行える場合にのみ、「はい」を選択してく<br>ださい。 ○ はい ○ いいえ<br>※スカラネット入力時点でA~Eの事由に該当しない場合(既に事由が解消している場合も含む)は入力を中断し、学校に申し出て<br>ください。                                                                                                    |  |  |  |  |  |  |
| 以下の<br>家計急変採用                     | 設問は、申込画面においては「④-奨学金給付額情報」1.(2)の設問 (ヱページ)の後に表示されます。<br>変採用の申込者のみ入力してください。<br>(3) あなたが給付奨学金を申し込むのは、以下の予期できない事由が発生し、家計が急変したためですか。<br>※別途、「給付奨学金(家計急変採用)確認事項提出書」と事由に応じた証明書類の提出を行える場合にのみ、「はい」を選択してく<br>ださい。                                                                                                    |  |  |  |  |  |  |
| 以下の家計急変採用                         | <ul> <li>設問は、申込画面においては「④-奨学金給付額情報」1.(2)の設問「ワページ)の後に表示されます。</li> <li>変採用の申込者のみ入力してください。</li> <li>(3) あなたが給付奨学金を申し込むのは、以下の予期できない事由が発生し、家計が急変したためですか。 <ul> <li>※別途、「給付奨学金(家計急変採用)確認事項提出書」と事由に応じた証明書類の提出を行える場合にのみ、「はい」を選択してください。</li> <li>○ はい ○ いいえ</li> <li>※スカラネット入力時点でA~Eの事由に該当しない場合(既に事由が解消している場合も含む)は入力を中断し、学校に申し出てください。</li> <li>「はい」と答えた人は、急変事由を選択し急変者と事由が発生した年月日を入力してください。</li> <li>生計維持者 家計が急変した事由が発生した年月日(西暦)</li> </ul> </li> </ul>                                                                                                    |  |  |  |  |  |  |
| 以下の<br>家計急変採用                     | <ul> <li>設問は、申込画面においては「④ – 契学金給付額情報」1.(2)の設問「ワページ)の後に表示されます。</li> <li>変採用の申込者のみ入力してください。</li> <li>(3) あなたが給付奨学金を申し込むのは、以下の予期できない事由が発生し、家計が急変したためですか。         <ul> <li>※別途、「給付奨学金(家計急変採用)確認事項提出書」と事由に応じた証明書類の提出を行える場合にのみ、「はい」を選択してください。</li> <li>○ はい ○ いいえ</li> <li>※スカラネット入力時点でA~Eの事由に該当しない場合(既に事由が解消している場合も含む)は入力を中断し、学校に申し出てください。</li> <li>「はい」と答えた人は、急変事由を選択し急変者と事由が発生した年月日を入力してください。</li> </ul> </li> <li> <ul> <li>▲計維持者</li> <li>家計が急変した事由が発生した年月日(西暦)</li> <li>A:生計維持者の一方(又は両方)が死亡</li> </ul> </li> </ul>                                                                                                    |  |  |  |  |  |  |
| 以下の家計急変採用                         | <ul> <li>設問は、申込画面においては「④-奨学金給付額情報」1.(2)の設問「ワページ)の後に表示されます。</li> <li>変採用の申込者のみ入力してください。</li> <li>(3) あなたが給付奨学金を申し込むのは、以下の予期できない事由が発生し、家計が急変したためですか。         <ul> <li>※別途、「給付奨学金(家計急変採用)確認事項提出書」と事由に応じた証明書類の提出を行える場合にのみ、「はい」を選択してください。</li> <li>」はい」</li> <li>」いいえ</li> <li>※スカラネット入力時点でA~Eの事由に該当しない場合(既に事由が解消している場合も含む)は入力を中断し、学校に申し出てください。</li> <li>「はい」と答えた人は、急変事由を選択し急変者と事由が発生した年月日を入力してください。</li> <li>▲:生計維持者</li> <li>家計が急変した事由が発生した年月日(西暦)</li> <li>▲:生計維持者の一方(又は両方)が死亡</li> <li>国:生計維持者の一方(又は両方)が事故又は病気により、3か月以上、就労が困難</li> <li>□ C:生計維持者の一方(又は両方)が失職(「非自発的失業」に限る。)</li> </ul> </li> </ul>                                                                                                    |  |  |  |  |  |  |
| 以下の家計急変採用                         | <ul> <li>設問は、申込画面においては「④-契学金給付額情報」1.(2)の設問「ワページ)の後に表示されます。</li> <li>変採用の申込者のみ入力してください。</li> <li>(3) あなたが給付奨学金を申し込むのは、以下の予期できない事由が発生し、家計が急変したためですか。 ※別途、「給付奨学金(家計急変採用)確認事項提出書」と事由に応じた証明書類の提出を行える場合にのみ、「はい」を選択してください。 ○ はい ○ いいえ ※スカラネット入力時点でA~Eの事由に該当しない場合(既に事由が解消している場合も含む)は入力を中断し、学校に申し出てください。 「はい」と答えた人は、急変事由を選択し急変者と事由が発生した年月日を入力してください。 「はい」と答えた人は、急変事由を選択し急変者と事由が発生した年月日を入力してください。 ■ A:生計維持者 ■ A:生計維持者の一方(又は両方)が死亡 ■ B:生計維持者の一方(又は両方)が事故又は病気により、3か月以上、就労が困難 □ C:生計維持者の一方(又は両方)が失職(「非自発的失業」に限る。) □ D:生計維持者が震災、火災、風水害等に被災した場合であって、次のいずれかに該当</li></ul>                                                                                                    |  |  |  |  |  |  |
| 以下の<br>家計急変採用                     | <ul> <li>設問は、申込画面においては「④ – 奨学金給付額情報」1.(2)の設問「ワページ)の後に表示されます。</li> <li>変採用の申込者のみ入力してください。</li> <li>(3) あなたが給付奨学金を申し込むのは、以下の予期できない事由が発生し、家計が急変したためですか。 ※別途、「給付奨学金(家計急変採用)確認事項提出書」と事由に応じた証明書類の提出を行える場合にのみ、「はい」を選択してください。 ○ はい ○ いいえ ※スカラネット入力時点でA~Eの事由に該当しない場合(既に事由が解消している場合も含む)は入力を中断し、学校に申し出てください。 「はい」と答えた人は、急変事由を選択し急変者と事由が発生した年月日を入力してください。 「はい」と答えた人は、急変事由を選択し急変者と事由が発生した年月日を入力してください。 ■ A:生計維持者の一方(又は両方)が死亡 B:生計維持者の一方(又は両方)が実職(「非自発的失業」に限る。) □ C:生計維持者が震災、火災、風水害等に被災した場合であって、次のいずれかに該当 ① し記へへCのいずれかに該当し、A~Cの証明書を提出することができない。 @ Million (1) とおかは者の一方(又は両方)が生気の(1) (1) (1) (2) (1) (2) (2) (2) (2) (2) (2) (2) (2) (2) (2</li></ul>                                                                                                    |  |  |  |  |  |  |
| 以下の<br>家<br>計急変採用                 | <ul> <li>設問は、申込画面においては「④ – 奨学金給付額情報」1.(2)の設問「ワページ」の後に表示されます。</li> <li>変採用の申込者のみ入力してください。</li> <li>(3) あなたが給付奨学金を申し込むのは、以下の予期できない事由が発生し、家計が急変したためですか。 <ul> <li>※別途、「給付奨学金(家計急変採用)確認事項提出書」と事由に応じた証明書類の提出を行える場合にのみ、「はい」を選択してください。</li> <li>○ はい ○ いいえ</li> <li>※スカラネット入力時点でA~Eの事由に該当しない場合(既に事由が解消している場合も含む)は入力を中断し、学校に申し出てください。</li> <li>「はい」と答えた人は、急変事由を選択し急変者と事由が発生した年月日を入力してください。</li> </ul> </li> <li>(1) と答えた人は、急変事由を選択し急変者と事由が発生した年月日を入力してください。</li> <li>(2) 生計維持者の一方(又は両方)が死亡</li> <li>○ 日:生計維持者の一方(又は両方)が実職(「非自発的失業」に限る。)</li> <li>○ 上記A~Cのいずれかに該当し、A~Cの証明書を提出することができない。</li> <li>(2) 使災により、生計維持者の一方(又は両方)が生死不明、行方不明、就労困難など世帯収入を大きく減少させる事由が発生</li> </ul>                                                                                                    |  |  |  |  |  |  |
| 以下の<br>家計急変採用<br>家計急変採用           | <ul> <li>設問は、申込画面においては「④-契学金給付額情報」1.(2)の設問「ワページ」の後に表示されます。</li> <li>変採用の申込者のみ入力してください。</li> <li>(3)あなたが給付奨学金を申し込むのは、以下の予期できない事由が発生し、家計が急変したためですか。 ※別途、「給付奨学金(家計急変採用)確認事項提出書」と事由に応じた証明書類の提出を行える場合にのみ、「はい」を選択してください。 ※スカラネット入力時点でA~Eの事由に該当しない場合(既に事由が解消している場合も含む)は入力を中断し、学校に申し出てください。 『はい」と答えた人は、急変事由を選択し急変者と事由が発生した年月日を入力してください。 【はい」と答えた人は、急変事由を選択し急変者と事由が発生した年月日を入力してください。 【はい」と答えた人は、急変事由を選択し急変者と事由が発生した年月日を入力してください。 【はい」と答えた人は、急変事由を選択し急変者と事由が発生した年月日(西暦) A:生計維持者の一方(又は両方)が死亡 B:生計維持者の一方(又は両方)が手越又は病気により、3か月以上、就労が困難 ① C:生計維持者の一方(又は両方)が失職(「非自発的失業」に限る。) ① D:生計維持者の一方(又は両方)が生死不明、行方不明、就労困難など世帯収入を大きく減少させる事由が発生 【し E:父母等による暴力等から避難</li></ul>                                                                                                    |  |  |  |  |  |  |
| 以下の<br>家計急変採用<br>家計急変採用           | <ul> <li>設問は、申込画面においては「④ – 契学金給付額情報」1.(2)の設問「ワページ)の後に表示されます。</li> <li>変採用の申込者のみ入力してください。</li> <li>(3) あなたが給付奨学金を申し込むのは、以下の予期できない事由が発生し、家計が急変したためですか。 <ul> <li>※別途、「給付奨学金(家計急変採用)確認事項提出書」と事由に応じた証明書類の提出を行える場合にのみ、「はい」を選択してください。</li> <li>ことない。 <ul> <li>○ はい ○ いいえ</li> <li>※スカラネット入力時点でA~Eの事由に該当しない場合(既に事由が解消している場合も含む)は入力を中断し、学校に申し出てください。</li> <li>「はい」と答えた人は、急変事由を選択し急変者と事由が発生した年月日を入力してください。</li> </ul> </li> <li> <ul> <li>生計維持者の一方(又は両方)が死亡</li> <li>B:生計維持者の一方(又は両方)が束取(「非自発的失業」に限る。)</li> <li>○ にまり、</li> <li>○ に、 ○ ない両方)が失職(「非自発的失業」に限る。)</li> <li>○ 上記A ~ Cのいずれかに該当し、A ~ Cの証明書を提出することができない。</li> <li>②被災により、生計維持者の一方(又は両方)が生死不明、行方不明、就労困難など世が収入を大きく減少させる事由が発生</li> <li>こ E:父母等による暴力等から避難</li> </ul> </li> <li> <b>放客者が複数の場合はそれぞれ入力してください。事由発生日が複数ある場合は、後の事由発生日で審査します。</b> <ul> <li>(例:事件A) </li> </ul></li></ul></li></ul>                                                                                                    |  |  |  |  |  |  |
| 以下の<br>家計急変採用<br>家計急変採用           | <ul> <li>設問は、申込画面においては「④-契学金給付額情報」1.(2)の設問 (アページ)の後に表示されます。</li> <li>変採用の申込者のみ入りてください。</li> <li>(3) あなたが給付奨学金を申し込むのは、以下の予期できない事由が発生し、家計が急変したためですか。         <ul> <li>※別途、「給付奨学金(家計急変採用)確認事項提出書」と事由に応じた証明書類の提出を行える場合にのみ、「はい」を選択してください。</li> <li>(1) しいえ</li> <li>※スカラネット入力時点でA~Eの事由に該当しない場合(既に事由が解決している場合も含む)は入力を中断し、学校に申し出てくたさい。</li> <li>「はい」と答えた人は、急変事由を選択し急変者と事由が発生した年月日を入力してください。</li> <li>(1) と答えた人は、急変事由を選択し急変者と事由が発生した年月日を入力してください。</li> <li>(2) 上記本4本4</li> <li>(2) 上記本4本4</li> <li>(2) 上記本4本6</li> <li>(3) 許能執着が震災、火災、風水害等に被災した場合であって、次のいずれかに該当</li> <li>(4) 上記本4本600万(又は両方)が生死不明、行方不明、就労困難など世を収入を大きく減少させる事由が発生した4月日を入力できない。</li> <li>(2) 生計維持者の一方(又は両方)が生死不明、行方不明、就労困難など世を収入を大きく減少させる事由が発生</li> <li>(4) 上記本4本60万(又は両方)が生死不明、行方不明、就労困難など世を収入を大きく減少させる事由が発生</li> <li>(5) 欠日等による暴力等から遊離</li> </ul> </li> <li>会変者が複数の場合はそれぞれ入力してください。事由発生日が複数ある場合は、後の事由発生日で審査します。</li> <li>(4) 宇由A</li> <li>(4) 宇由A</li> <li>(5) 宇由A</li> <li>(4) 宇由A</li> <li>(5) 宇由A</li> <li>(5) 宇由A</li> <li>(5) 宇由A</li> <li>(5) 宇由A</li> <li>(5) 宇由A</li> <li>(5) 宇由A</li> <li>(5) 宇由A</li> <li>(5) 宇由A</li> <li>(5) 宇由A</li> <li>(5) 宇由A</li> <li>(5) 宇由A</li> <li>(7) 宇由A</li> <li>(7) 宇由A</li> <li>(7) 宇由A</li> <li>(7) 宇由A</li> <li>(7) 宇由A</li> <li>(7) 宇由A</li> <li>(7) 宇由A</li> <li>(7) 宇由A</li> <li>(7) 宇由A</li> <li>(7) 宇由A</li> <li>(7) 宇由A</li> <li>(7) 宇白A</li> <li>(7) 宇由A</li> <li>(7) 宇由A</li> <li>(7) 宇由A</li> <li>(7) 宇由A</li> <li>(7) 宇宙A</li> <li>(7) 宇宙A</li> <li>(7) 宇宙A</li> <li>(7) 宇宙A</li> <li>(7) 宇宙A</li> <li>(7) 宇宙A</li> <li>(7) 宇宙A</li> <li>(7) 宇宙A</li> <li>(7) 宇宙A</li> <li>(7) 宇宙A</li> <li>(7) 宇宙A</li> <li>(7) 宇宙A</li> <li>(7) 宇宙A</li> <li>(7) 宇宙A</li> <li>(7) 宇宙A</li> <li>(7) 宇宙A</li> <li>(7) 宇宙A</li> <l< td=""></l<></ul>                                                                                                    |  |  |  |  |  |  |
| 以下の<br>家計急変採用<br>家計急変採用           | <ul> <li>設問は、申込画面においては「④ – 奨学金給付額情報」1.(2)の設問(7ページ)の後に表示されます。</li> <li><u>変採用の申込者のみ入力してください。</u></li> <li>(3) あなたが給付奨学金を申し込むのは、以下の予期できない事由が発生し、家計が急変したためですか。 ※別途、「給付奨学金(家計急変採用)確認事項提出書」と事由に応じた証明書類の提出を行える場合にのみ、「はい」を選択してください。 ※スカラネット入力時点でA~Eの事由に該当しない場合(既に事由が解決している場合も含む)は入力を中断し、学校に申し出てください。 【はい】 ○ しいえ ※スカラネット入力時点でA~Eの事由に該当しない場合(既に事由が解決している場合も含む)は入力を中断し、学校に申し出てください。 【はい】 と答えた人は、急変事由を選択し急変者と事由が発生した年月日を入力してください。 【はい】 と答えた人は、急変事由を選択し急変者と事由が発生した年月日(西暦) A : 生計維持者の一方(又は両方)が死亡 B : 生計維持者の一方(又は両方)が更支以存気により、3か月以上、就労が困致 C : 生計維持者の一方(又は両方)が実職(「非自発的失業」に限る。) ① D : 生計維持者の一方(又は両方)が生死不明、行方不明、就労困難など世幣収入を大きく減少させる事由が発生 ① E : 欠偽等による暴力等から避難 <b>急変事由を選択すると、急変者と事由が発生した年月日を入力できるようになりまう</b>. ※急変者が複数の場合はそれぞれ入力してください。事由発生日が複数ある場合は、後の事由発生日で審査します。                                                                                                    <p< td=""></p<></li></ul>                                                                                                    |  |  |  |  |  |  |
| 以下の<br>家<br>計急変採用                 | <ul> <li>設問は、申込画面においては〔④ - 契学金給付額情報〕1.(2)の設問〔7ページ〕の後に表示されます。</li> <li>変採用の申込者のみ入力してください。</li> <li>(3) あなたが給付奨学金を申し込むのは、以下の予期できない事由が発生し、家計が急変したためですか。 ※別途、「給付奨学金(家計急変採用)確認事項提出書」と事由に応じた証明書類の提出を行える場合にのみ、「はい」を選択してください。 ○ はい ○ いいえ ※スカラネット入力時点でA~Eの事由に該当しない場合(既に事由が解消している場合も含む)は入力を中断し、学校に申し出てください。 『はい]と答えた人は、急変事由を選択し急変者と事由が発生した年月日を入力してください。 【はい]と答えた人は、急変事由を選択し急変者と事由が発生した年月日を入力してください。 【上計維持者の一方(又は両方)が死亡 B:生計維持者の一方(又は両方)が事故又は病気により、3か月以上、就労が困難 C:生計維持者が震災、火災、風水害等に被災した場合であって、次のいずれかに該当 ① 上記A~Cの証明書を提出することができない。 ④ 逆、生計維持者が震災、火災、風水害等に被災した場合であって、次のいずれかに該当 ① しこ名へののいずれかに該当し、A~Cの証明書を提出することができない。 ④ 逆、生計維持者の一方(又は両方)が生死不明、行方不明、就労困難など世が収入を大きく減少させる事由が発生 E に 父母等による暴力等から避難 </li> <li>会変者が複数の場合はそれぞれ入力してください。事由発生日が複数ある場合は、後の事由発生日で審査します。</li> <li>                                                                                                    &lt;</li></ul>                                                                                                    |  |  |  |  |  |  |
| 以下の<br>家<br>計<br>急変採用             | <ul> <li>設想は、申込画面においては〔④ - 契学金給付額情報〕 1. (2)の設問〔7ページ)の後に表示されます。</li> <li>変採用の申込者のみ入力してください。</li> <li>(3) あなたが給付奨学金を申し込むのは、以下の予期できない事由が発生し、家計が急変したためですか。 <ul> <li>※別途、「給付契学金(家計急変採用)確認事項提出書」と事由に応じた証明書類の提出を行える場合にのみ、「はい」を選択してください。</li> <li>(2) はい〕○ いいえ〕</li> <li>※スカラネット入力防点でA~Eの事由に該当しない場合(既に事由が解決している場合も含む)は入力を中断し、学校に申し出てください。</li> <li>「はい」と答えた人は、急変事由を選択し急変者と事由が発生した年月日を入力してください。</li> </ul> </li> <li>[はい]と答えた人は、急変事由を選択し急変者と事由が発生した年月日を入力してください。</li> <li>(2) は計維持者の一方(又は両方)が死亡</li> <li>日:生計維持者の一方(又は両方)が死気により、3か月以上、就労が困難</li> <li>C:生計維持者の一方(又は両方)が失職(「非自発的失業」に限る。)</li> <li>□ に生計維持者の一方(又は両方)が失職(「非自発の大衆」に限る。)</li> <li>□ に生計維持者の一方(又は両方)が失職(「非自発の大衆」に限る。)</li> <li>○ に生計維持者の一方(又は両方)が生気であって、次のいずれかに該当</li> <li>① 上記A~Cのいずれかに該当し、A~Cの証明書を提出することができない。</li> <li>②被災により、生計維持者の一方(又は両方)が生死不明、行方不明、就労困難など世帯収入を大きく減少させる事由が発生</li> <li>E:父母等による暴力等から避難</li> <li>あ客事由を選択すると、急客者と事由が発生した年月日を入力できるようになります。</li> <li>&lt;a href="mailto:wpice:mailto:wpice:mailto:wpice:mailto:wpice:mailto:wpice:mailto:wpice:mailto:wpice:mailto:wpice:mailto:wpice:mailto:wpice:mailto:wpice:mailto:wpice:mailto:wpice:mailto:wpice:mailto:wpice:mailto:wpice:mailto:wpice:mailto:wpice:mailto:wpice:mailto:wpice:mailto:wpice:mailto:wpice:mailto:mailto:wpice:mailto:wpice:mailto:wpice:mailto:wpice:mailto:wpice:mailto:wpice:mailto:wpice:mailto:wpice:mailto:wpice:mailto:wpice:mailto:wpice:mailto:wpice:mailto:wpice:mailto:wpice:mailto:wpice:mailto:wpice:mailto:wpice:mailto:wpice:mailto:wpice:mailto:wpice:mailto:mailto:wpice:mailto:wpice:mai&lt;/td&gt;</li></ul> |  |  |  |  |  |  |
| 以下の<br>家<br>計<br>急<br>変<br>採<br>用 | 設問は、申込画面においては「③ - 奨学金給付額情報」1.(2)の設問(パページ)の後に表示されます。<br><b>変採用の申込者のみ入力してください。</b> (3) あなたが給付奨学金を申し込むのは、以下の予期できない事由が発生し、家計が急変したためですか。         ※別途、「給付奨学金(家計急変採用)確認事項提出書」と事由に応じた延明書類の提出を行える場合にのみ、「はい」を選択してください。         (3) あなたが約付奨学金を申し込むのは、以下の予期できない事由が発生し、家計が急変したためですか。         ※別途、「給付奨学金(家計急変採用)確認事項提出書」と事由に応じた延明書類の提出を行える場合にのみ、「はい」を選択してください。         (4) たまい。         (5) してい。         (5) ことれ、急変事由を選出しない場合(既に事由が解決している場合も含む)は入力を中断し、学校に申し出てくたさい。         (5) たちえた人は、急変事由を選択し急変者と事由が発生した年月日を入力してください。         (1) と答えた人は、急変事由を選択し急変者と事由が発生した年月日を入力してください。         (5) と言え機持者の一方(又は両方)が死亡         (5) 生き諸維持者の一方(又は両方)が失戦(「非自発的失業」」に限る。)         (5) しま計維持者の一方(又は両方)が失戦(「非自発的大業」」に限る。)         (5) しま記様行るの一方(又は両方)が失戦(「非自発のたず、次のいずわかに該当         (5) したえる最力等から遊難         (5) を要すれが発生した年月日を入力できるようになります。         (5) と言う維持者が震災、火災、風水書等に確没した場合であって、次のいずれたに該当         (5) したえる最力等から遊難         (5) したえる最力等から遊難         (5) したえる最力等から遊難         (5) したえる最力が発生した年月日を入力できるようになります。         (5) 生きが維持者の一方(又は両方)が生た年月日を入力できるようになります。         (5) 事由が発生した年月日を入力できるようになります。         (5) 事由が発生した年月日を入力をするまうになります。         (5) 事由かき         (5) 事由が発生した年月日を入する場合した年日を用い発生した年月日(回日)         (5) 年日) 第日         (5) 年日) 第日          (5) 年日           (5) 年日          (5)                                                                                                    |  |  |  |  |  |  |

## 【マイナンバー(個人番号)の提出等に関する入力内容記入欄】

スカラネットから申込情報を入力した後は、マイナンバー提出等の手続きが必要です。「給付奨学金案内」又は「貸与奨学金案内」で「マイナンバー 提出等の手続き」の画面を確認しながら、入力内容を記入してください。 【入力前に、手元に用意するもの】 ・あなたのマイナンバー(個人番号)及び住民票住所を確認するための書類(マイナンバーカード等) ・生計維持者のマイナンバー(個人番号)及び住民票住所を確認するための書類(マイナンバーカード等) ※必ず許可を得たうえで受け取ってください。 希望する スカラネット画面表示 入力内容記入欄 奨学金 STEP 1 個人番号提出可否 表示されている情報に誤りがある場合は、画面を閉じて学校担当者に連絡してください。 1. 登録されているあなたの情報は以下のとおりです。 あなたの情報 漢字氏名 自動表示 カナ氏名 自動表示 奨学金申込時等に入力した現住所 自動表? 生年月日 自動表示 あなたの情報に誤りがないか確認してください。 ▲確認しました あなたは個人番号を提出できますか。 ▶提出できます ○提出できません 提出できない場合は 個人番号の提出ができない人は、理由としてあてはまるものを選択してください。 事前に学生支援室に相談すること ※別途、課税(非課税)証明書等の証明書類を提出する必要があります。 ○海外居住等によりマイナンバーの交付を受けていないため提出できない ○その他の事情により提出できない 提出できない「その他の事情」を入力してください。(全角50文字以内) 2. 登録されている生計維持者①の情報は以下のとおりです。 生計維持者①の情報 続柄 自動表示 漢字氏名 自動表示 カナ氏そ 自動表示 奨学金申込時等に入力した現住所 自動表示 生年月日 白動表; ▶確認しました 生計維持者①の情報に誤りがないか確認してください。 生計維持者①は個人番号を提出できますか。 全 ▶提出できます ○提出できません 提出できない場合は 個人番号の提出ができない人は、理由としてあてはまるものを選択してください。 ※別途、課税(非課税)証明書等の証明書類を提出する必要があります。 事前に学生支援室に相談すること ○海外居住等によりマイナンバーの交付を受けていないため提出できない ○その他の事情により提出できない 提出できない「その他の事情」を入力してください。(全角50文字以内) 3. 登録されている生計維持者②の情報は以下のとおりです。 生計維持者②の情報 続柄 自動表示 漢字氏 自動表示 自動表示 カナ氏名 奨学金申込時等に入力した現住所 牛年月日 自動表示 ▶確認しました 生計維持者②の情報に誤りがないか確認してください。 生計維持者②は個人番号を提出できますか。 ▶ 提出できます ○提出できません 提出できない場合は 個人番号の提出ができない人は、理由としてあてはまるものを選択してください。 ※別途、課税(非課税)証明書等の証明書類を提出する必要があります。 事前に学生支援室に相談すること ○海外居住等によりマイナンバーの交付を受けていないため提出できない ○その他の事情により提出できない 提出できない「その他の事情」を入力してください。(全角50文字以内) STEP 2 住民票住所 1. 登録されているあるたの情報は以下のとおりです。 あなたの情報 漢字氏名 自動表示 動表示 カナ氏名 全員 自動表示 「奨学金申込時等に入力した現住所」 生年月日 白動表示 あなたの住民票記載の住所を入力してください。 郵便番号(ハイフンなし)

住所1 (自動入力)

住所2(番地以降)

番地まで自動表示

| 希望する<br>奨学金 | スカラネット画面表示                                                                                                    | 入力内容記入欄                                                           |
|-------------|----------------------------------------------------------------------------------------------------|-------------------------------------------------------------------|
| φ<br>       | 2. 登録されている生計維持者①の情報は以下のとおりです。         生計維持者①の情報         施柄       自動表示         漢字氏名       自動表示         力、氏名       自動表示         奨学金申込時等に入力した現住所       自動表示         生計維持者①の       住民票記載         少金申込時等に入力した現住所       自動表示         生計維持者①の       住民票記載         の住所を入力してください。       「申込者本人と同じ住所を自動表示         の住民票住所が自動で入力されます       郵便番号 (ハイフンなし)         住所1       (自動入力)         住所2       (番地以降)                                                      | する」ボタンを押すと申込者本人<br>。<br>まで自動表示                                    |
| 全員          | 3. 登録されている生計維持者②の情報は以下のとおりです。         生計維持者②の情報         続柄       自動表示         漢字氏名       自動表示         力ナ氏名       自動表示         奨学金申込時等に入力した現代所       自動表示         生計維持者②の       住民票記載         少生計維持者②の       住民票記載         生計維持者②の       住民票記載         の住所を入力してください。       「申込者本人と同じ住所を自動表示         の住民票住所が自動で入力されます       郵便番号 (ハイフンなし)         住所1       (自動入力)         低所2<(番地以降)                                                                 | する」ボタンを押すと申込者本人<br>。<br>まで自動表示                                    |
|             | STEP 3 個人番号         個人番号画面は一時保存できません。         1. 登録されているあなたの情報は以下のとおりです。         あなたの情報         漢字氏名         力ナ氏名         運費金申込時等に入力した現住所         自動表示         生年月日         方なたの個人番号を入力してください。         ※マイナンバーカード等を確認し、正しい個人番号を入力してください。         他の人の個人番号を入力したり、個人番号の全部または一部の入力を誤ると、奨学金の選考が行えして入力してください。         確認のため、再度個人番号を入力してください。         個人番号         マイナン/         確認のため、再度個人番号を入力してください。                                                   | ません。十分注意<br>「一カード等を確認しながら入力<br>紙には記入しないでください。<br>「一カード等を確認しながら入力  |
| 全員          | 2. 登録されている生計維持者①の情報は以下のとおりです。         生計維持者①の情報         統柄       自動表示         漢字氏名       自動表示         力ナ氏名       自動表示         奨学金申込時等に入力した現住所       自動表示         生年月日       自動表示         生主計維持者①の個人番号を入力してください。       **マイナンバーカード等を確認し、正しい個人番号を入力してください。         **マイナンバーカード等を確認し、正しい個人番号を入力してください。       個人番号を入力したり、個人番号の全部または一部の入力を誤ると、奨学金の選考が行えして入力してください。         確認のため、再度個人番号を入力してください。       **この再         確認のため、再度個人番号を入力してください。       **この再 | ません。十分注意<br>「一カード等を確認しながら入力<br>「低には記入しないでください。<br>「一カード等を確認しながら入力 |
|             | 3. 登録されている生計維持者②の情報は以下のとおりです。         生計維持者②の情報         統柄       自動表示         漢字氏名       自動表示         力大氏名       自動表示         夏受金申込時等に入力した現住所       自動表示         生年月日       自動表示         生計維持者②の個人番号を入力してください。       *マイナンバーカード等を確認し、正しい個人番号を入力してください。         *マイナンバーカード等を確認し、正しい個人番号を入力してください。       個人番号         確認のため、再度個人番号を入力してください。       個人番号         マイナン/       ※この用         確認のため、再度個人番号を入力してください。       ※この用                            | ません。十分注意<br>「一カード等を確認しながら入力<br>誕には記入しないでくださし、<br>「一カード等を確認しながら入れ  |

入力後、「次へ」ボタンを押すと、*STEP 4 入力内容確認*に進みます。入力内容を確認してから「送信」ボタンを押してください。マイナンバーの 提出状況はスカラネットのメインメニューで確認できます。